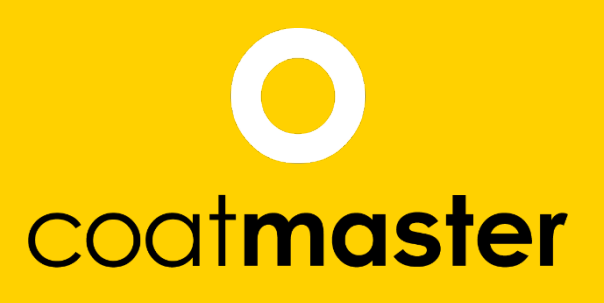

measure up. contactless.

PATENTED TECHNOLOGY

Руководство пользователя портативного толщиномера coatmaster Flex

> coatmaster.com Версия: 05-2021

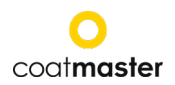

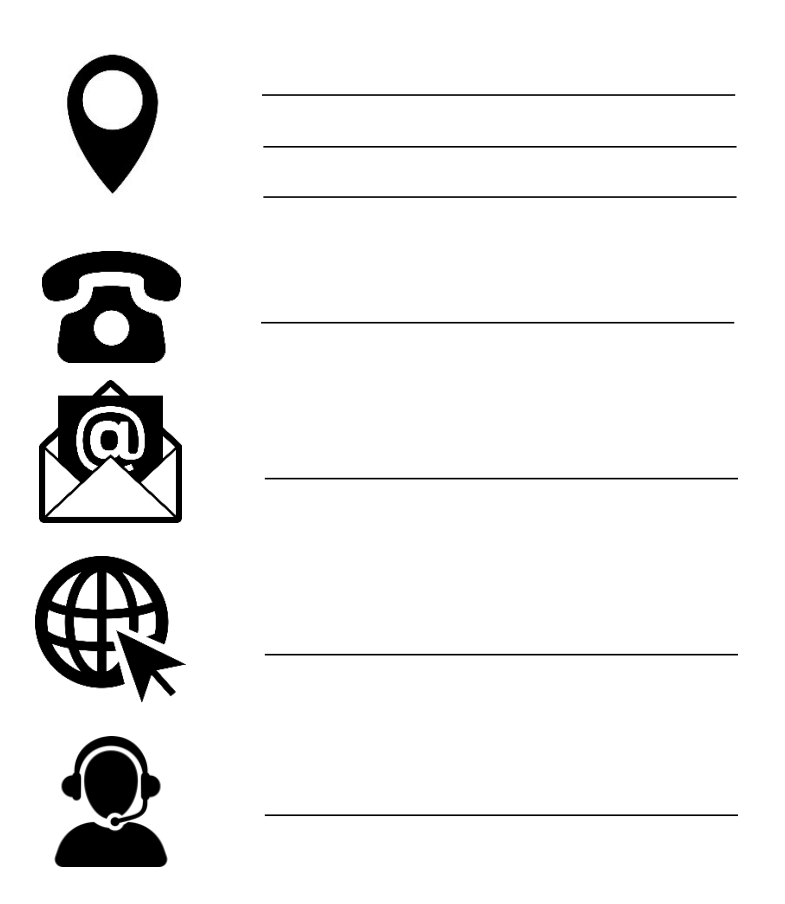

© 2019-2021 coatmaster AG

Распространение и копирование этого документа, а также использование и передача его содержимое, не предназначенное для законных целей, не допускается без явного разрешения компании coatmaster AG. Нарушение приведет к судебному преследованию. Все права защищены в случае выдачи патента или регистрации полезной модели (ISO 16016).

С учетом технических изменений и ошибок печати указанные значения являются приблизительными и не должны рассматриваться как характеристики, гарантированные законом. Эти значения могут варьироваться в зависимости от допуска компонента.

Последнее обновление: 05/2021

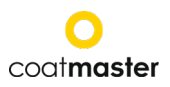

1 Содержание

| 1    | Содержание2                                                          |    |  |  |  |
|------|----------------------------------------------------------------------|----|--|--|--|
| 1    | Технические данные                                                   |    |  |  |  |
| 2    | Требования клиентов и спецификация устройства                        |    |  |  |  |
| 3    | Применение                                                           | 5  |  |  |  |
| 4    | Функциональность и принцип измерения                                 | 6  |  |  |  |
| 5    | Безопасность и ответственность                                       | 7  |  |  |  |
| 5.1  | Предупреждающие символы                                              | 7  |  |  |  |
| 5.2  | Знаки и символы                                                      | 8  |  |  |  |
| 5.3  | Неправильное использование                                           | 9  |  |  |  |
| 5.4  | Безопасность продукции                                               | 10 |  |  |  |
| 6    | Комплектация                                                         | 11 |  |  |  |
| 7    | Ввод в эксплуатацию                                                  | 12 |  |  |  |
| 7.1. | Установка батареи                                                    | 13 |  |  |  |
| 7.2  | Навигационная панель                                                 | 14 |  |  |  |
| 7.3  | Включение/выключение питания                                         | 14 |  |  |  |
| 7.4  | Выбор языка                                                          | 14 |  |  |  |
| 7.5  | Настройки Wi-Fi                                                      | 15 |  |  |  |
| 7.6  | Активация устройства coatmaster®Flex                                 | 16 |  |  |  |
| 7.7  | Операция с локальным сервером coatmaster® (поставляется опционально) | 17 |  |  |  |
| 8    | Эксплуатация                                                         | 18 |  |  |  |
| 8.1  | Системные настройки                                                  | 18 |  |  |  |
| 8.1. | 1 Средство устранения неполадок сети                                 | 18 |  |  |  |
| 8.1. | 2. Часовые пояса                                                     | 20 |  |  |  |
| 8.2  | Главное меню                                                         | 21 |  |  |  |
| 8.3  | Меню Блока                                                           | 22 |  |  |  |
| 8.4  | Меню Приложения                                                      | 23 |  |  |  |
| 8.4. | 1 Меню калибровки                                                    | 25 |  |  |  |
| 8.4. | 2 Пример процесса калибровки                                         | 30 |  |  |  |
| 8.4. | 3 Смещение калибровочной кривой (offset)                             | 31 |  |  |  |
| 8.5  | Измерение                                                            | 32 |  |  |  |
| 8.6  | Облако/ Передача данных/Контроль измерений                           | 33 |  |  |  |
| 8.6. | 1 Авторизация в Облаке                                               | 33 |  |  |  |
| 8.6. | 2 Приложения (в Облаке)                                              | 34 |  |  |  |
| 9    | Устранение неполадок и лучшая практика                               | 38 |  |  |  |
| 9.1  | Сообщения об ошибках                                                 | 38 |  |  |  |
| 9.2  | Коды ошибок                                                          | 38 |  |  |  |
| 9.3  | .3 Часто задаваемые вопросы (FAQ) 41                                 |    |  |  |  |
| 10   | 0 Хранение и транспортировка                                         |    |  |  |  |
| 11   | 1 Техническое обслуживание и ремонт 42                               |    |  |  |  |
| 11.1 | 11.1Замена входного фильтра                                          |    |  |  |  |
| 11.2 | 11.2Очистка и уход                                                   |    |  |  |  |
| 11.3 | ЗГарантия устройства coatmaster®Flex                                 | 43 |  |  |  |
| 12.  | 12. Описание API-интерфейса                                          |    |  |  |  |

#### Предисловие

Уважаемый клиент, приобретая coatmaster®Flex, вы приобретаете высококачественную и точную продукцию. В этом руководстве мы даем вам некоторые инструкции, которые помогут вам успешно работать и продуктивно с этим устройством на протяжении многих лет. coatmaster AG приложила все усилия, чтобы изготовить безопасное и качественное устройство, соответствующее всем применимым нормам. Наши строгие процедуры контроля качества гарантируют высокие стандарты качества даже для больших объемов производство. Используйте свои собственные средства управления и осторожно обращайтесь с устройством. Если у вас возникнут какие-либо вопросы относительно использования оборудования, не стесняйтесь обращаться к нам.

Мы желаем вам успехов и «идеального покрытия».

Основатели профессор Dr. N. A. Reinke и Andor Bariska Coatmaster AG

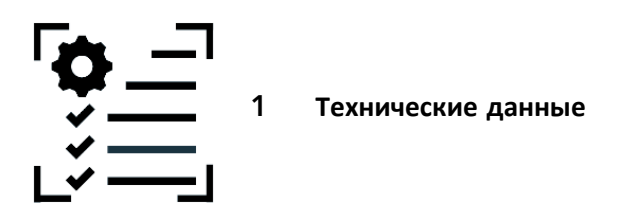

| Характеристики               | Описание / допустимое отклонение                |
|------------------------------|-------------------------------------------------|
| Дальность действия измерения | 20-150 мм                                       |
| Угол измерения / допустимое  | ±70 "                                           |
| отклонение                   |                                                 |
| Размер точки измерения       | 2 мм <sup>2</sup> на расстоянии 75 мм           |
| Диапазон толщины измерение   | 10 –500 мкм (в зависимости от типа покрытия)    |
| Стандартное отклонение       | Типичный < 2%от толщины <sup>1</sup>            |
| Время измерения              | Типичное 300 мс (в зависимости от настройки для |
|                              | толщины покрытия)                               |
| Условия хранения             | -10-50 градусов по Цельсию максимум. 80%        |
|                              | влажности (без конденсации)                     |
| Электропитание               | Зарядное устройство для аккумуляторов: Bosch    |
|                              | GAL 18V-160 C                                   |
|                              | Аккумулятор: 2x Bosch ProCore 18V, 4 Ач         |
| Количество измерений         | До 800 измерений на заряд батареи (4 Ач)        |
| Условия эксплуатации         | Температура: 0-35 градусов, влажность: 10%-75%  |
| Вес (без батареи)            | 1,3 кг                                          |
| Размеры                      | 374 х 91 х 203 мм                               |
| Тип защиты ИС                | IP50                                            |

Таблица 1: Технические данные

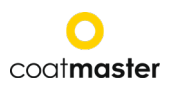

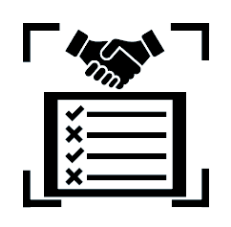

#### 2 Требования клиентов и спецификация устройства

Измерение толщины покрытия на ранней стадии процесса является ключом к документированию и контролю процессов нанесения покрытия, экономии материала покрытия, улучшения качества покрытия и сокращения времени производства и брака. Процессы нанесения покрытий очень чувствительны к изменениям условий окружающей среды; поэтому крайне важно иметь доступ к толщиномеру, который прост в эксплуатации и хорошо работает в агрессивной (пыль, высокая температура) промышленной среде.

Запатентованный процесс измерения, используемый coatmaster® Flex, не контактный (в отличие от систем, основанных на магнитной индукции или ультразвуке) и неразрушающий. Его можно применять на влажные, порошковые и полимеризованные покрытия, независимо от материала покрытия, толщины или цвета (включая белый). В отличие от магнитных индукционных систем, устройство coatmaster®Flex позволяет измерять толщину покрытия на ранних стадиях процесса, т.е. непосредственно после нанесения материала покрытия, перед сушкой.

Это позволяет:

- Экономить 10%-30% материала покрытия
- Сократить время изменения
- Ускорить подготовку новых сотрудников
- Исключить дорогостоящую переделку образованного брака
- Упростить документирование процессов нанесения покрытий
- Снизить воздействие на окружающую среду
- Установить отраслевой стандарт 4.0
- Онлайн-подключение к ERP-системе

coatmaster®Flex - это самый современный измерительный прибор для бесконтактного измерения толщины. Он превосходит любые другие фототермическими, светодиодные / лазерные и ультразвуковые системы на рынке во всех промышленных соответствующих аспектах. Требует минимальной калибровки и нечувствительна к углу и расстоянию измерения. Его превосходная надежность, удобство использования, безопасное использование, рентабельность, и точность высоко ценится крупными производителями покрытий и производителями краски, а так же известными экспертами и, что наиболее важно, компаниями по нанесению покрытий по всему миру.

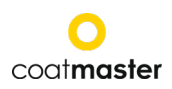

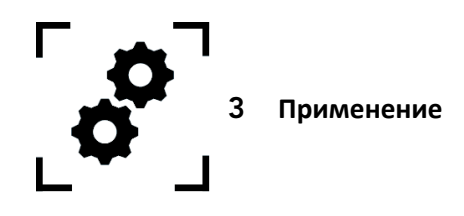

coatmaster®Flex является гибким и надежным портативным устройством для бесконтактного измерения покрытий.

coatmaster®Flex является уникальным, универсальным прибором и может быть использован в самых различных отраслях промышленности:

автомобильная •

•

- строительная •
- железнодорожная аэрокосмическая
- мебельная ٠
- Энергетическая
- Трубопроводная Медицинско-

- ٠
- профили
  - техническая

coatmaster®Flex особенно подходит для предприятий использующих:

| Порошковые і            | Порошковые краски                                                                                                    |  |  |  |
|-------------------------|----------------------------------------------------------------------------------------------------|--|--|--|
|                         | Благодаря контролю измерения толщины покрытия с помощью coatmaster®Flex можно сэкономить до 30% количества порошка. Измерение в начале процесса до полимеризации (в сушильной камере) также экономит время и снижает скорость перенастройки системы нанесения. |  |  |  |
| Влажные крас            | ки                                                                                                    |  |  |  |
|                         | Точные измерения возможны еще до высыхания. Возможности измерительного оборудования гарантированы. Это экономит материал и время и обеспечивает необходимое качество.                                                                                          |  |  |  |
| Функциональное покрытие |                                                                                                    |  |  |  |
|                         | Измерение функциональных покрытий (клеев, антикоррозийных покрытий)<br>во влажном и сухом состоянии. Высокоточное измерение даже на<br>шероховатых поверхностях и для мягких покрытий.                                                                         |  |  |  |

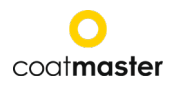

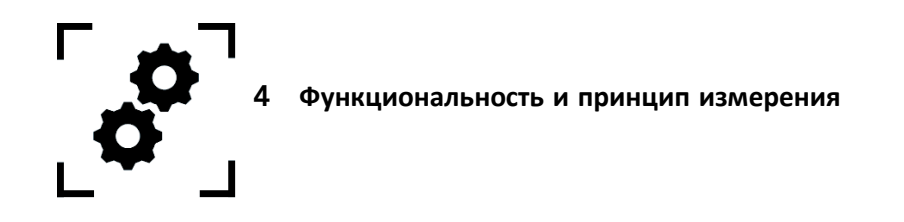

coatmaster® Flex работает по принципу передовой технологии тепловой оптики (ATO). Поверхность покрытия нагревается легким пульсом. После кратковременного нагрева на несколько градусов поверхность само охлаждается благодаря разности теплопроводности покрытия и подложкаа. Чем тоньше покрытие, тем быстрее снижается температура поверхности, при условии, что оно имеет более низкую теплопроводность, чем подложка. Толщина и тепловые свойства покрытия вытекают из динамики изменения температуры поверхности.

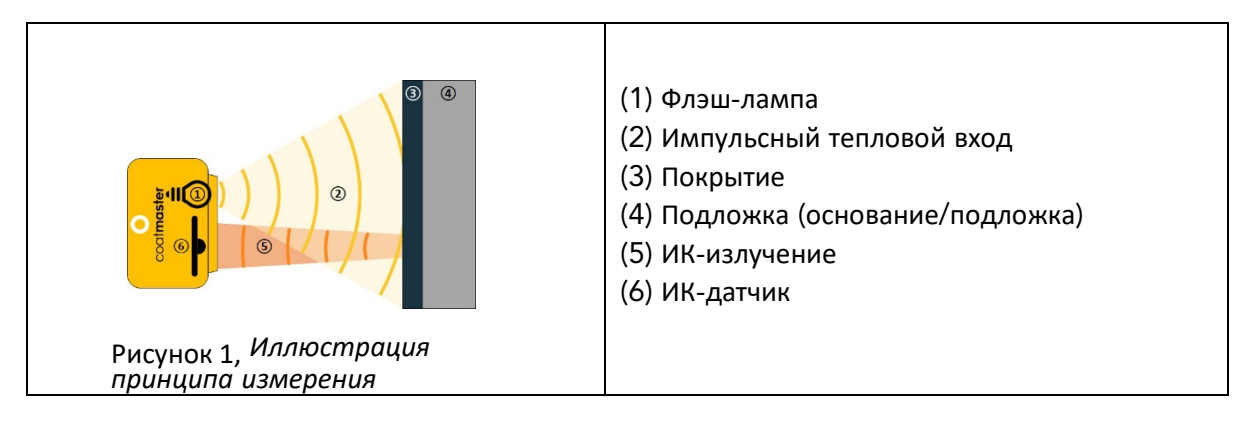

Как правило, покрытия имеют очень неравномерную поверхность. Порошковые покрытия до полимеризации имеют еще более грубую поверхность, но, тем не менее, могут быть измерены с помощью coatmaster®Flex. На свойства этой шероховатости влияют различные факторы, такие как предварительная обработка, тип и шероховатость подложкаа, тип покрытия (например, размер частиц, распределение и химический состав), а также точные условия (распределение температуры, время выпечки) во время полимеризации. На диаграмме ниже показан микроскопический эскиз этой шероховатости. АТО автоматически компенсирует шероховатость, описанную выше, используя оптический процесс усреднения. Это позволяет достоверно определить толщину покрытия, даже при изменении параметров.

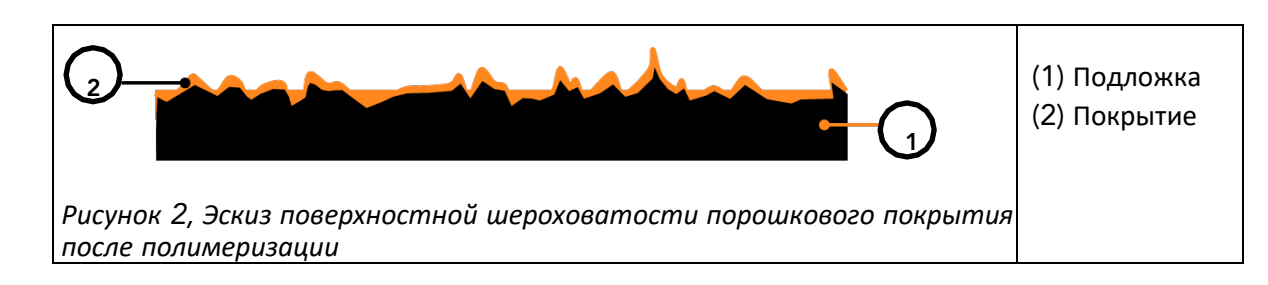

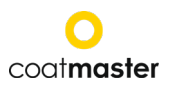

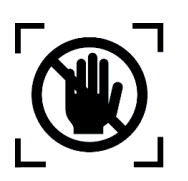

## 5 Безопасность и ответственность

В этом разделе представлен обзор всех соответствующих функций безопасности для оптимальной защиты персонала, безопасной и безотказной работы. Держите инструкции по эксплуатации с инструкциями по безопасности, так что бы вы могли обратиться к ним позже.

#### 5.1 Предупреждающие символы

Для вашей безопасности важно прочитать и полностью понять следующую информацию в таблицу, в которой показаны различные предупреждающие знаки и их определения!

| Символ                     | Определение                                                                                                    |
|----------------------------|----------------------------------------------------------------------------------------------------|
| \Lambda опасность          | Предупреждение о непосредственной опасности, которая, если ее<br>не избежать, приведет к смерти или очень серьезным травмам.<br>◊ Меры, чтобы избежать опасности.                                                      |
| <u>)</u><br>предупреждение | Предупреждение о непосредственной опасности, которая, если ее не избежать, приведет к серьезным травмам.<br>◊ Меры, чтобы избежать опасности.                                                                          |
| <b>А</b><br>осторожность   | Указание на опасную ситуацию, которая, если ее не избежать, может привести к незначительным или средней тяжести травмам.<br>◊ Меры по предотвращению ситуации.                                                         |
|                            | Предупреждение оптического излучения.                                                                                                    |
|                            | Предупреждение об электрическом напряжении.                                                                                                    |
|                            | Предупреждение об опасностях, связанных с зарядкой аккумуляторов.                                                                                                    |
| осторожность               | Указание на опасную ситуацию, которая, если ее не избежать, может<br>привести к материальному ущербу; однако никаких действий в<br>отношении телесных повреждений не требуется.<br>◊ Меры, чтобы избежать повреждений. |

Таблица 2: Предупреждающие символы

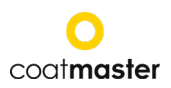

#### 5.2 Знаки и символы

| Символ         | Определение                                                                                                    |
|----------------|----------------------------------------------------------------------------------------------------|
| CE             | Этот символ означает, что ваше устройство соответствует требованиям безопасности всех применимых директив ЕС.     |
| Ŕ              | Этот символ означает, что вы можете утилизировать устройство только в<br>утвержденных местных пунктах утилизации. |
| $(\mathbf{i})$ | Информация: выделение, содержащее особенно важную информацию для<br>лучшего понимания.                            |

#### Таблица 3: Знаки и символы

#### Предполагаемое использование

coatmaster® Flex предназначен исключительно для измерения толщины покрытия.

Устройство должно использоваться только в качестве портативного устройства. Устройство не должно быть установлено на роботе или приборе, или управляется в течение длительного периода времени.

Этот инструмент может эксплуатироваться и чиститься только квалифицированным персоналом. Предполагаемое использование также включает в себя соблюдение этих инструкций и интервалы технического обслуживания должны соблюдаться.

Ремонт устройства только квалифицированным персоналом и только с оригинальными запасными частями. Это гарантирует безопасность устройства.

Устройство не одобрено для работы в условиях потенциально взрывных атмосфер.

Держите устройство подальше от дождя или влаги. Проникновение воды в электроприбор повышает риск поражения электрическим током. Не размещайте измерительный прибор в местах, где компоненты могут контактировать с агрессивными газами или соленым воздухом.

Не блокируйте вентиляционные отверстия. Вентиляционные отверстия предотвращают перегрев внутренних компонентов устройства.

Удалите батарею перед очисткой. Не используйте растворители для очистки, чтобы избежать повреждения поверхности дома. Используйте чистую сухую ткань.

В соответствии с Директивой 2012/19/EU, пожалуйста, отнесите старые детали на соответствующие предприятия по переработке для надлежащей утилизации, обработки и повторного использования. Никогда не бросайте электрооборудование в бытовые отходы! Правильно утилизируя электроприборы, вы помогаете защитить ценные ресурсы и предотвратить возможные негативные последствия для здоровья и окружающей среды, которые в противном случае могли бы произойти из-за неправильного удаления отходов. Принадлежности и упаковку также следует утилизировать экологически безопасным способом.

#### 5.3 Неправильное использование

Использование, не упомянутое выше или использование, не соответствует техническим спецификациям, считается ненадлежащим использованием. Оператор несет полную ответственность за любой ущерб, причиненный ненадлежащим использованием.

Запрещается следующее применение:

Использование оборудования в средах, где жидкости могут попасть в устройство. Помещение каких-либо предметов в coatmaster®Flex.

Несанкционированное открытие устройства, за исключением стандартных операций по техническому обслуживанию (см. раздел 11), аннулируется гарантия, и производитель не несет никакой ответственности.

Следующие инструкции по безопасности указывают на опасности общего характера, которые могут возникнуть при обращении с устройством. Пользователь должен соблюдать все перечисленные инструкции, чтобы свести к минимуму возможные опасности.

Дополнительные предупреждающие сообщения можно найти в этом руководстве всякий раз, когда описанные действия могут привести к опасностям.

| Символ                                                                            | Описание                                                                                                    |  |  |
|-----------------------------------------------------------------------------------|----------------------------------------------------------------------------------------------------|--|--|
| Встроенный источник света.                                                        |                                                                                                    |  |  |
| $(\mathbf{i})$                                                                    | coatmaster®Flex с SpectralBlue содержит ксеноновую лампу со<br>световой вспышкой. Оценка фотобиологической безопасности<br>ксенонового вспышки света в соответствии с IEC-62471:2006 |  |  |
|                                                                                   | показывает, что coatmaster®Flex флэш-лампа попадает под                                                                                                    |  |  |
|                                                                                   | освобожденную группу и, таким образом, не представляет                                                                                                    |  |  |
|                                                                                   | никакой фотобиологической опасности.                                                                                                    |  |  |
| Осторожность                                                                      |                                                                                                    |  |  |
| Повреждение устройства может произойти, если батарея изменена во время<br>работы. |                                                                                                    |  |  |
| Никогда не меняй батарею во время работы, так как это может привести к            |                                                                                                    |  |  |
| повреждению устройства.                                                           |                                                                                                    |  |  |
| 🛇 Всегда выключать устройство перед сменой батареи.                               |                                                                                                    |  |  |

Таблица 4: Предупреждение - неправильное использование

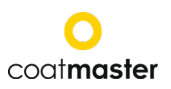

#### 5.4 Безопасность продукции

Измерительное устройство было спроектировано и построено по новейшим технологиям; однако риски для пользователей, имущества и окружающей среды могут возникнуть, если измерительные приборы используются небрежно или неправильно, за что coatmaster AG не несет никакой ответственности.

Запрещается следующее применение:

- Использование оборудования в средах, где жидкости могут попасть в устройство.
- Введение любых объектов в coatmaster®Flex или аналогичных устройств.
- Несанкционированное открытие устройства, за исключением стандартных операций по техническому обслуживанию (см. раздел 11), аннулируется гарантия, и производитель не несет никакой ответственности.

Процесс измерения запускается нажатием кнопки триггера (Т). При нажатии кнопки триггера для проведения измерения воспроизведётся световая вспышка.

Оборудование было протестировано в соответствии с требованиями безопасности электрооборудования для измерения, контроля и лабораторного использования (IEC 61010-1:2010) и Директивы о низком напряжении 2014/35/EU.

Для обеспечения фотобиологической безопасности для пользователя coatmaster®Flex (® модели) была тщательно протестирована. Операция конечных пользователей классифицируется как безопасная в соответствии с IEC 62471:2006.

#### Совместимость с датчиками пламени

coatmaster®Flex был протестирован и совместим в эксплуатации с детекторами пламени, перечисленными ниже.

| Производитель | Тип детектора пламени                                                               |
|---------------|-------------------------------------------------------------------------------------|
| СТЕ           | FL 7-64, 8-64 и 9-64. Примечание: должны быть настроены в<br>режим УФ+ИК излучения! |
| Минимакс      | FMX 5000 UV. Условно совместимый: ИК YMX 5000 FMX EX 90<br>"(для расстояний > 1 м)  |
| Всего Вальтер | УФ-03                                                                               |

Таблица 1: Детекторы пламени совместимые с coatmaster®Flex.

Перед эксплуатацией coatmaster®Flex в любой среде, проверьте, если область измерения находится под наблюдением детекторов пламени. Если детектор пламени не указан в таблице выше, используйте coatmaster®Flex в этой области после получения письменного подтверждения либо от coatmaster AG, либо только от поставщика детектора пламени.

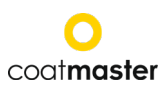

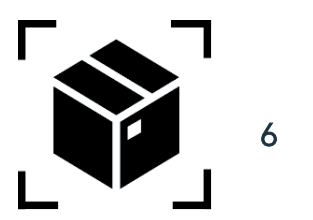

Комплектация

coatmaster® Flex поставляется со следующими компонентами в надежном транспортном кейсе (комплектация может быть изменена):

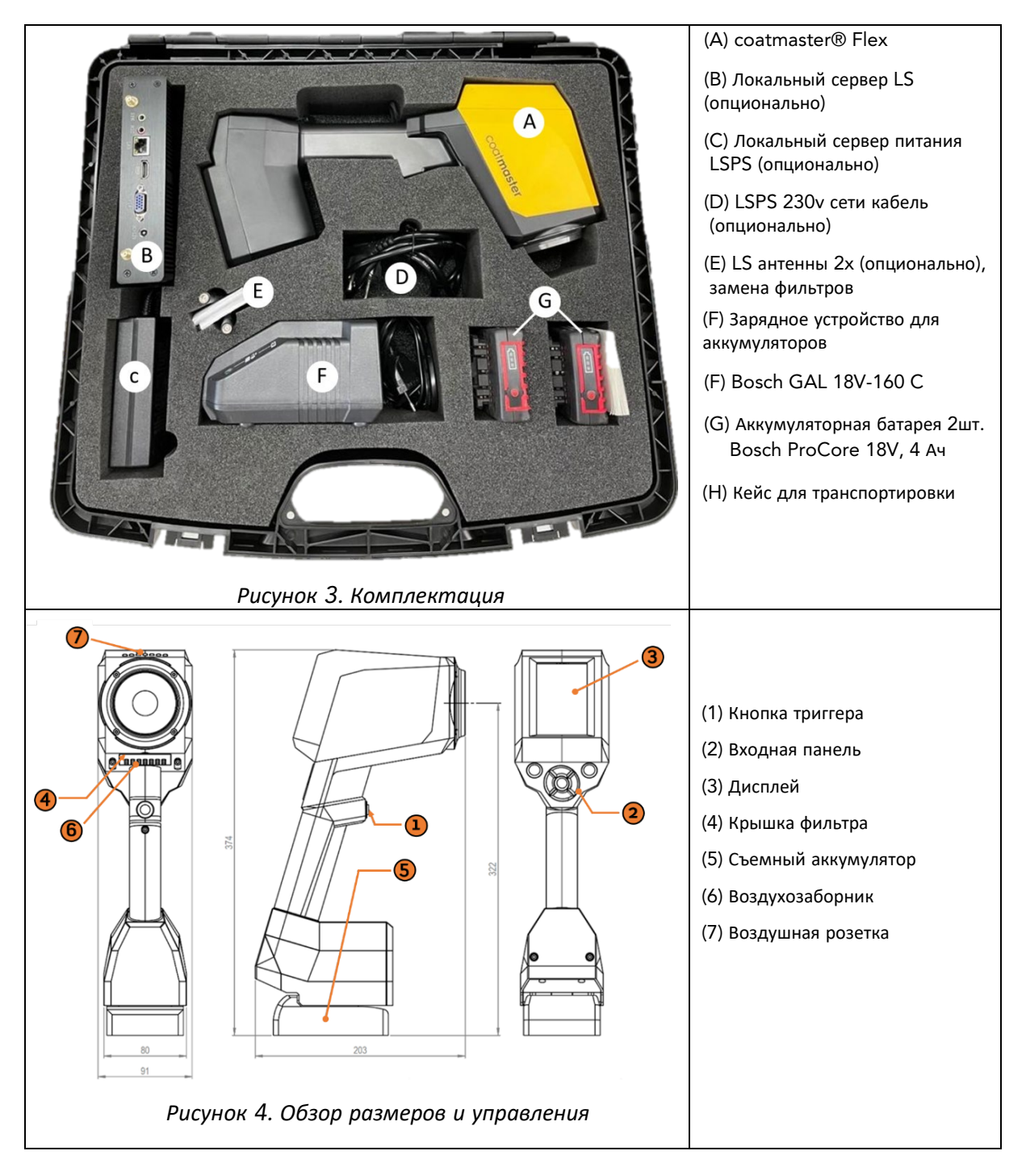

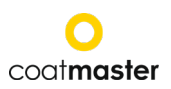

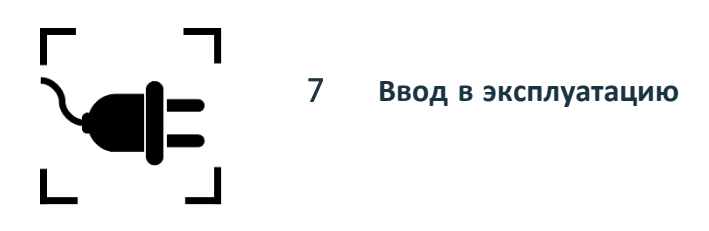

Чтобы использовать coatmaster® Flex, вы должны настроить его для подключения к серверу Flex через соединение Wi-Fi. Сервером Flex может быть либо coatmaster® Cloud (через подключение к Интернету - <u>https://coatmaster.cloud</u>) или местный сервер coatmaster® (не требуется Интернет). Для подключения к серверу coatmaster Cloud необходимо подключение к Интернету.

До первого использования Flex, устройство должно быть активировано с помощью 6символьного Лицензионного Кода и Ключа Активации из 6 символов, которые предоставляются дистрибьютором/дилером/продавцом Flex. Для локального сервера доступна дополнительная лицензия и ключ.

В зависимости от типа сервера, различные шаги необходимы для активации вашего coatmaster® Flex:

#### coatmaster® Облачный сервер

Чтобы подключить coatmaster®Flex к серверу coatmaster Cloud, необходимо иметь сеть Wi-Fi, которая обеспечивает доступ в Интернет. Это может быть сеть Wi-Fi вашей компании или любая мобильная сеть Wi-Fi, предоставляемая маршрутизаторами, ноутбуками или мобильными телефонами.

Необходимо выполнить следующие шаги:

- 1. Выберите сеть Wi-Fi и введите учетные данные сети (см. главу 7.5)
- 2. Выберите соответствующий облачный сервер (см. главу 8.6.1)
- 3. Введите код лицензии и ключ активации, полученный от дистрибьютора Flex (см. 8.6.1)

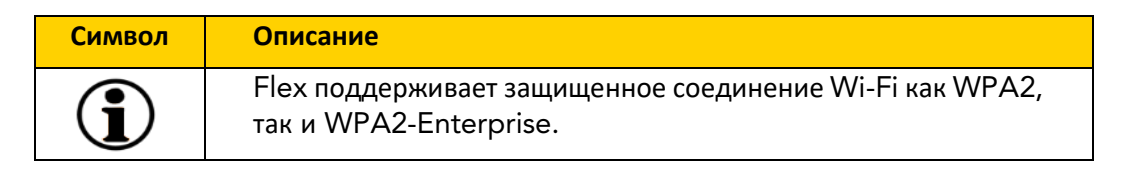

#### coatmaster® Локальный сервер

Чтобы подключить Flex к локальному серверу coatmaster®, необходимо иметь локальное устройство coatmaster® Server, расположенное в пределах досягаемости вашего Flex. Необходимо выполнить следующие шаги:

- 1. Выберите сеть Wi-Fi "Flex-local" (см. главу 7.7)
- 2. Выберите локальный сервер (см. 7.6)
- 3. Введите локальную лицензию сервера и ключ (см. главу 7.7)

Если вы используете локальную сеть Wi-Fi, следует выполнить следующие шаги:

Language selection i WiFi Settings Activation

#### 7.1 Батареи

#### 7.1.1 Зарядка батареи

Сначала зарядите аккумуляторный блок 18 В, вставив аккумулятор в зарядное устройство (см. Рисунок 5: Зарядка батареи). Используйте только одобренное зарядное устройство.

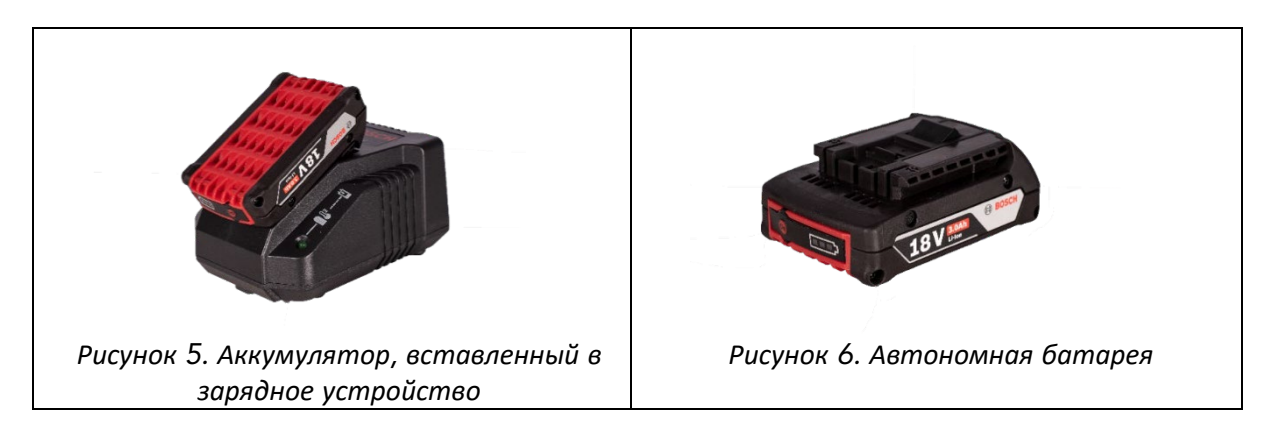

После зарядки батареи перепроверьте состояние аккумулятора, нажав кнопку "On" аккумулятора. Если батарея полностью заряжена, все 3 светодиода должны быть зелеными (см. рисунок 5: Зарядка батареи).

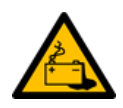

В случае неисправности аккумулятора может вытечь жидкость. Избегать контакта. При случайном контакте промойте водой. Если жидкость попала в глаза, обратитесь за медицинской помощью. Вытекающая из аккумулятора жидкость может вызвать раздражение или ожоги.

В случае неисправности аккумулятора вытекающая жидкость может попасть на соседние компоненты. Проверьте все затронутые части. Очистите такие детали или при необходимости замените их.

# 7.1.2 Установка батареи

Вставьте полностью заряженную батарею в назначенный держатель в нижней части устройства Flex, пока красная защёлка не щелкнет Убедитесь, что красная кнопка (защёлка аккумулятора) полностью выскочила. *Pucyhok 7. Установка батареи*  (i

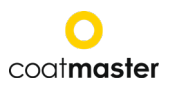

#### 7.2 Навигационная панель

Рисунок 10: Панель ввода – клавиши, которые дают возможность управлять всеми элементами навигации по меню устройства Flex.

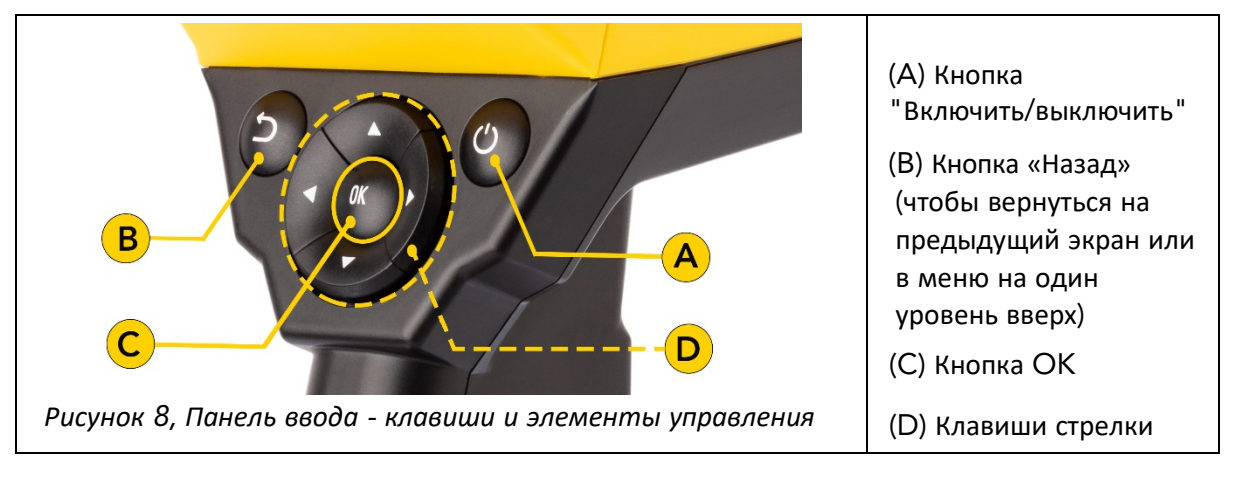

#### 7.3 Включение/выключение питания

После проверки работы локального (или удалённого) сервера Flex и установки заряженной батареи в устройство Flex включите его нажав кнопку Вкл / Выкл (А) на панели ввода (см. Рисунок 10: Панель ввода - клавиши и элементы управления).

Загрузка coatmaster® Flex займет около 40 секунд. На дисплее отображается шкала индикатора загрузки.

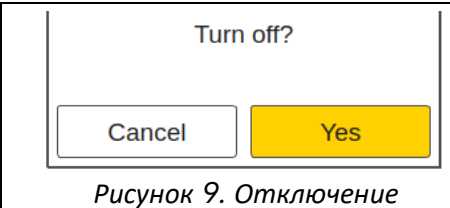

Чтобы выключить устройство, нажмите кнопку On/Off (A), а затем подтвердите действие, перемещая клавиши левой/правой стрелки (D) на поле "Да" и нажав кнопку ОК (С).

CAUTION Не снимите батарею, чтобы выключить устройство!

> Устройство может быть принудительно отключено при ЗАЖАТИИ кнопки On/Off более чем на семь секунд. При использовании этой быстрой процедуры выключения подтверждение «Да» не требуется.

#### 7.4 Выбор языка

После включения coatmaster® Flex, вы будете направлены в меню выбора языка

| Select language                                          | Языком по умолчанию является английский.                                                                               |
|----------------------------------------------------------|----------------------------------------------------------------------------------------------------|
| čeština                                                  | Доступные языки: чешский, немецкий,                                                                                    |
| English<br>Español<br>Francais                           | испанский, французский, итальянский, китайский, корейский, польский,                                                   |
| Italiano<br>日本人                                          | португальскии, <b>русскии</b> , таискии, турецкии, японский.                                                           |
| ษรงา<br>Polskie<br>Português<br>русский<br>ไทย<br>Türkçe | Переместите курсор на предпочитаемый<br>язык, используя клавиши вверх и вниз (D) и<br>кнопка OK (C) для подтверждения. |
| Ц⊕文<br>Рисунок 10. Выбор языка                           | Затем вы будете переведены в меню "Настройки".                                                                         |

#### 7.5 Настройки Wi-Fi

Чтобы использовать ваш coatmaster® Flex, вы должны настроить его для подключения к серверу Flex по Wi-Fi соединения. Сервер Flex может быть либо coatmaster® Cloud (через подключение к Интернету), либо coatmaster® локальном сервере (не требуется Интернет). Для подключения к серверу coatmaster Cloud необходимо подключение к Интернету. Если доступ в Интернет невозможен, необходимо использовать локальный сервер Coatmaster®.

Настройка соединения Wi-Fi должна проводиться только один раз для активации coatmaster® Flex (см. рисунок 13). Учетные данные для входа хранятся на устройстве, после чего Flex автоматически попытается подключиться к ранее сохраненным сетям Wi-Fi.

Если соединение ранее не производилось, Flex автоматически запустит процесс подключения к сети Wi-Fi. Для подключения к новой сети Wi-Fi выберите значок «Настройки системы» (значок «шестерёнки» в правом верхнем углу) на главном экране (см. рисунок 13),а затем выберите «Сеть».

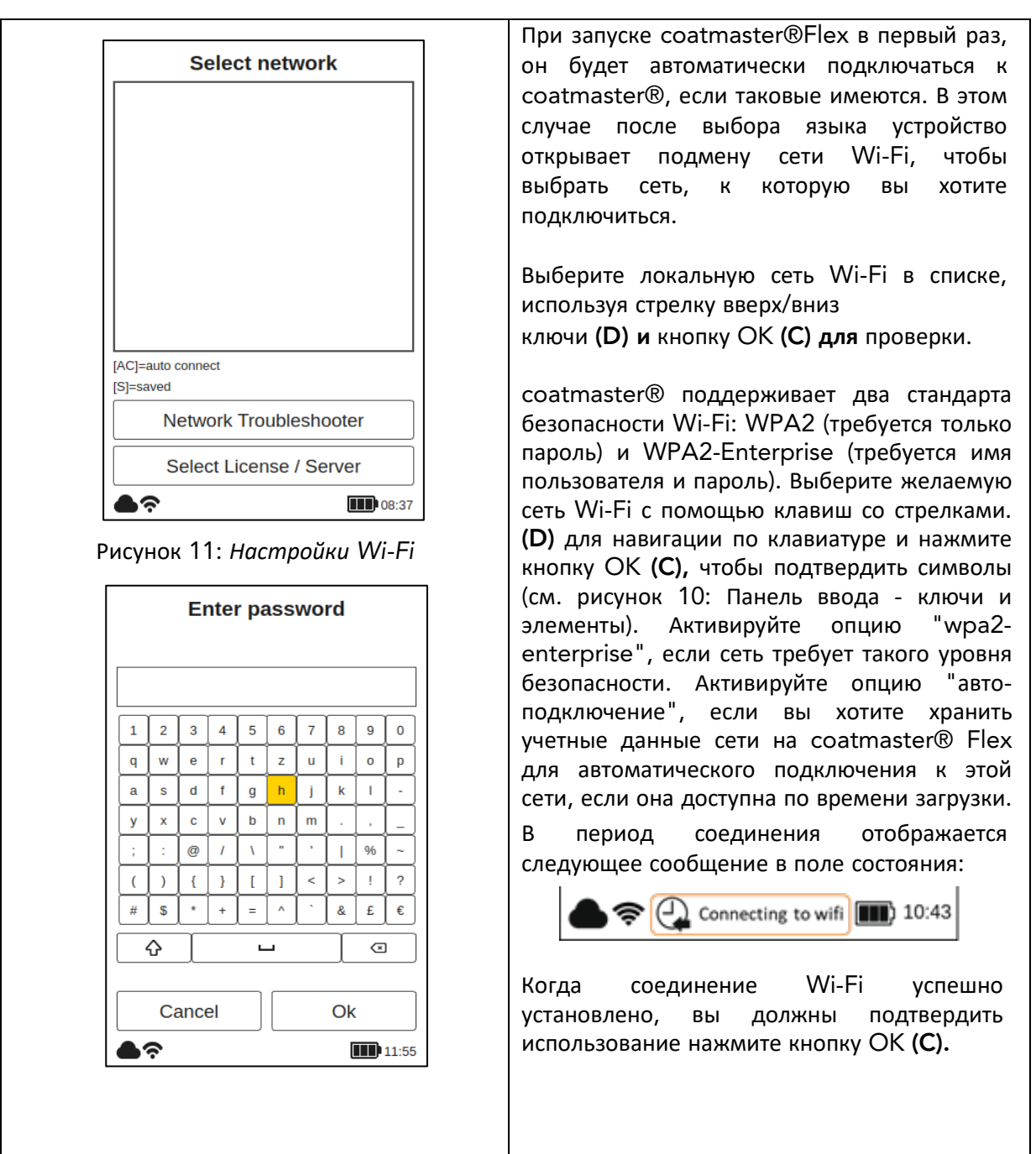

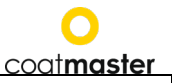

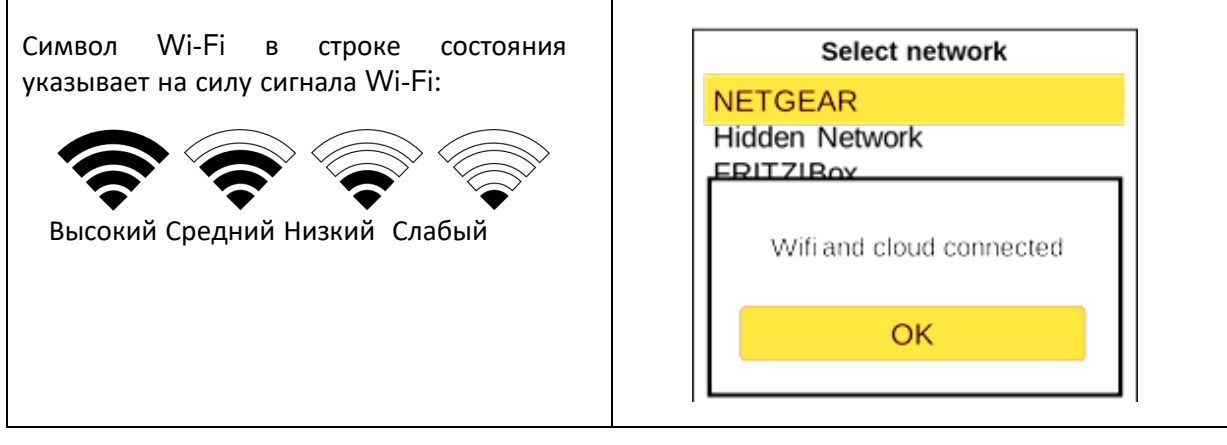

Если вы выполнили сброс к заводским настройкам и вам необходимо повторно активировать coatmaster® Flex, сеть Wi-Fi, к которой вы были подключены перед сбросом, будет сохранена, и coatmaster® Flex автоматически подключится к ней.

Подключение к Интернету может быть обеспечено точками доступа мобильного телефона. Доступность Интернета, конечно, зависит от стабильности мобильного соединения. Используйте телефон Android для подключения к coatmaster® Flex в Интернет. Использование устройств iOS может привести к ошибкам подключения.

#### 7.6 Активация устройства Flex

При первом запуске устройства или после восстановления заводских настроек, когда устройство подключено к Интернету (либо с помощью предоставленного маршрутизатора, либо через выбор сети Wi-Fi), необходимо ввести лицензионный код и ключ активации. чтобы разблокировать ваше устройство. Эти данные должны быть предоставлены дистрибьютором/ дилером/ продавцом. Если вам не предлагается ввести код активации, а coatmaster® Flex работает, мы уже активировали устройство для вас и никаких дальнейших действий не требуется. Перед вводом кода лицензии и ключа активации, убедитесь, что выбрали правильный Сервер из выпадают меню следующим образом:

| местоположение      | Сервер для выбора                 |  |
|---------------------|-----------------------------------|--|
| Европа (Россия)     | Европа                            |  |
| Америка             | США                               |  |
| Китай               | Китай                             |  |
| Азия (в том числе   | Европа                            |  |
| Китай)              |                                   |  |
| Локальный сервер    | Локальный сервер                  |  |
| (предоставляется    | Лицензия:                         |  |
| производителем/пост | (на подобии <mark>hkeqex</mark> ) |  |
| авщиком)            | Ключ:                             |  |
|                     | (на подобии <mark>oxjzbe</mark> ) |  |
| Пользовательские    | Пользовательские, а               |  |
| серверы             | затем введите IP-                 |  |
|                     | адрес.                            |  |

| Activate you    | r coatmaster flex |
|-----------------|-------------------|
| Server:         |                   |
| Europe          | Ť                 |
| icence Code:    |                   |
| hkeqex          |                   |
| activation Key: |                   |
| oxjzbe          |                   |
|                 | Ok                |
|                 |                   |
| <u>ج</u>        | 08:40             |

Если вам предложено ввести ключ активации, курсор перемещается в поле кода лицензии. При нажатии кнопки **OK (C)** открывается подменю с клавиатурой. Здесь код можно ввести, используя клавиши стрелки **(D)** для перемещения по клавиатуре в сочетании с кнопкой OK **(C)** (см. Рисунок 10, Панель ввода- клавиши и элементы) для проверки символа и перейти к следующему.

Чтобы сохранить лицензионный код, используйте клавиши **стрелки (D)** для перемещения курсора вниз к полю 'Enter', нажмите кнопку 'OK'. Вы можете прервать операцию в любое время, перемещая курсор на 'Cancel' («Отменить») и подтвердив кнопкой 'OK'. После сохранения **Лицензионного Кода** можно будет ввести в следующее поле **Ключ Активации** (пройдите аналогичным образом ввод, чтобы сохранить ключ активации).

После того, как ключ активации будет сохранен, вы будете автоматически перенаправлены в основное меню (см. рисунок 24: Основной дисплей).

Baш coatmaster® Flex теперь зарегистрирован на сервере Flex. Прежде чем начать измерение, необходимо выбрать соответствующий пользовательский уровень, единицы, в которых вы хотите измерить (метрический или имперский), и местный часовой пояс (см. раздел 8.1).

#### 7.7 Операция с локальным сервером coatmaster® (поставляется опционально)

Локальный сервер coatmaster® может использоваться в тех случаях, когда доступ в Интернет недоступен. Он предоставляет решение для работы Flex в локальной среде, используя небольшой компьютер (местный сервер), который предоставляет свою собственную сеть Wi-Fi. Объем поставки:

Локальный серверный компьютер (без клавиатуры, без мыши, без дисплея)

Внешний источник питания

2x Wi-Fi антенны

230V шнур питания

Локальный сервер coatmaster ® предварительно настроен и запускает программное обеспечение coatmaster ®; никакое дополнительное программное обеспечение не должно быть установлено на нём. Просто нажмите кнопку питания, чтобы включить Локальный сервер. Он открывает сеть Wi-Fi под названием "flex-local", которая не требует пароля для подключения. Выберите этот Wi-Fi из настройки сети на coatmaster® Flex. Лицензионный код (на подобии *hkeqex*), ключ активации (на подобии *oxjzbe*) предоставляется производителем/ поставщиком.

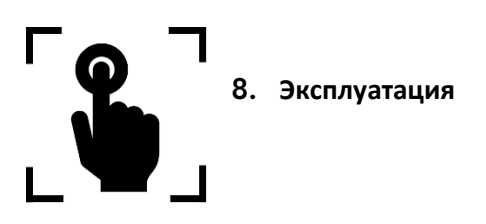

Следующие шаги проведут вас пошагово по отдельным процессам и меню. Для навигации в следующих разделах клавиши стрелки и кнопки входной панели используются в соответствии с разделом 7.3 (рисунок 10: Панель ввода - клавиши и элементы).

#### 8.1 Системные настройки

В главном меню выберите значок настроек системы («шестерёнка»), используя правильный клавишу стрелки дважды и кнопку ОК (С), чтобы открыть меню настроек системы.

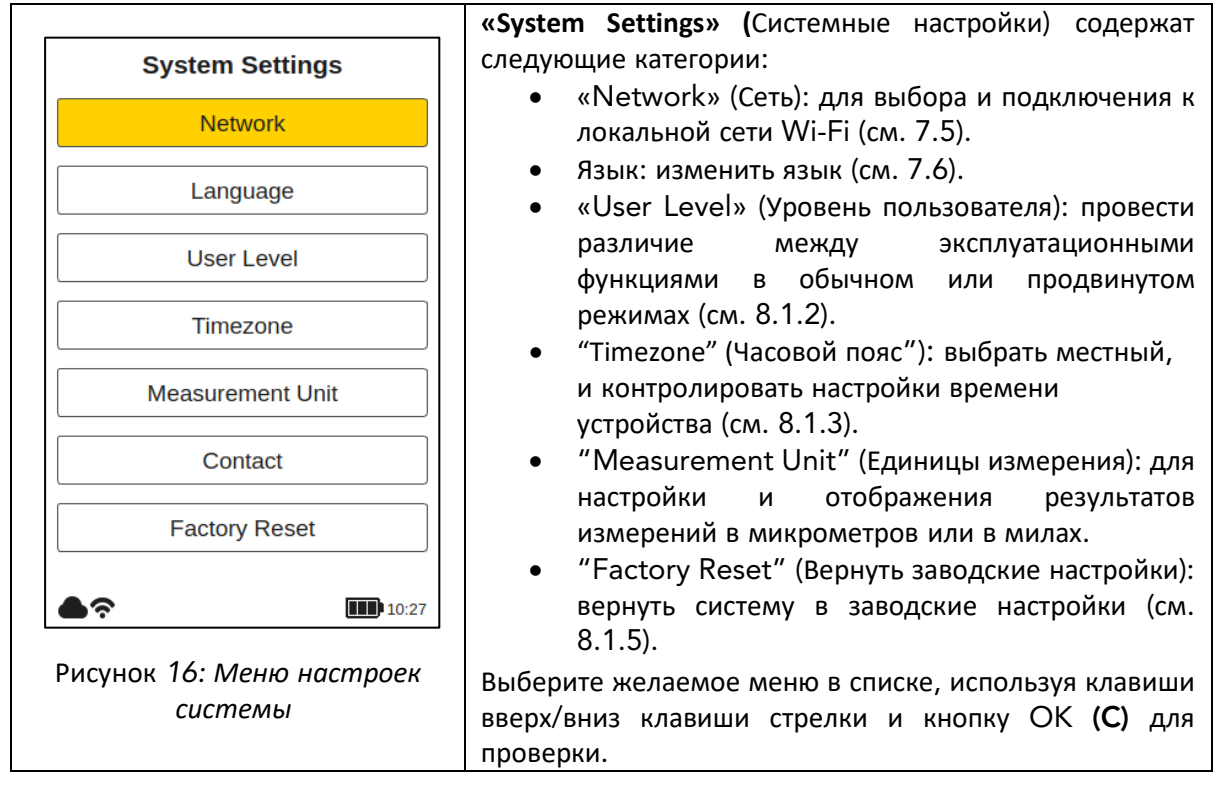

# 8.1.1 Средство устранения неполадок сети (для некоторых версий программного обеспечения)

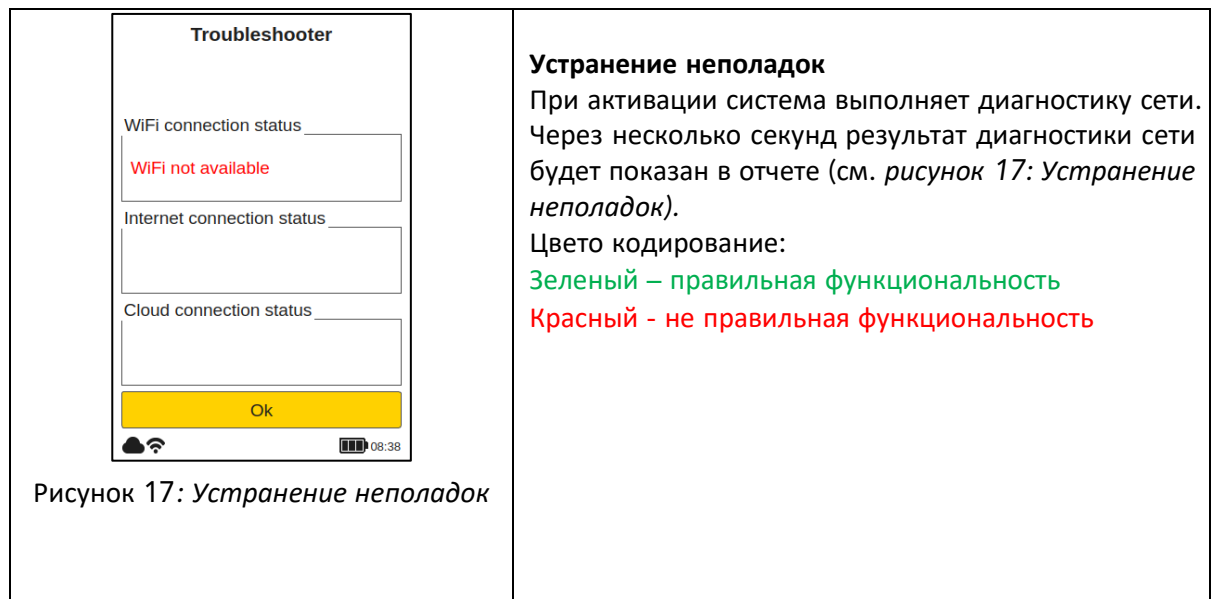

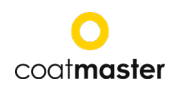

#### 8.1.2 Уровень Пользователя

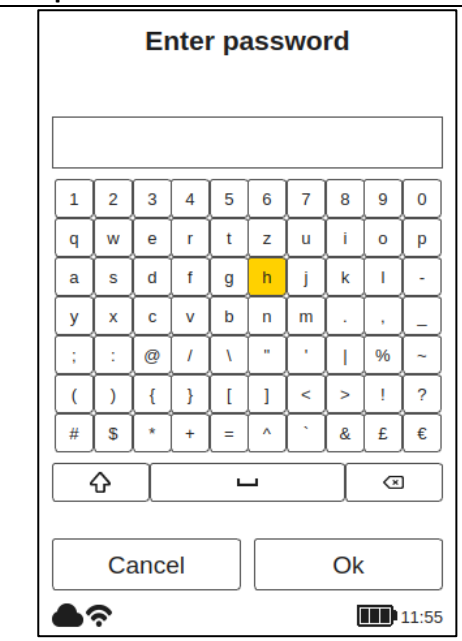

Рисунок 18: Пароль пользователя

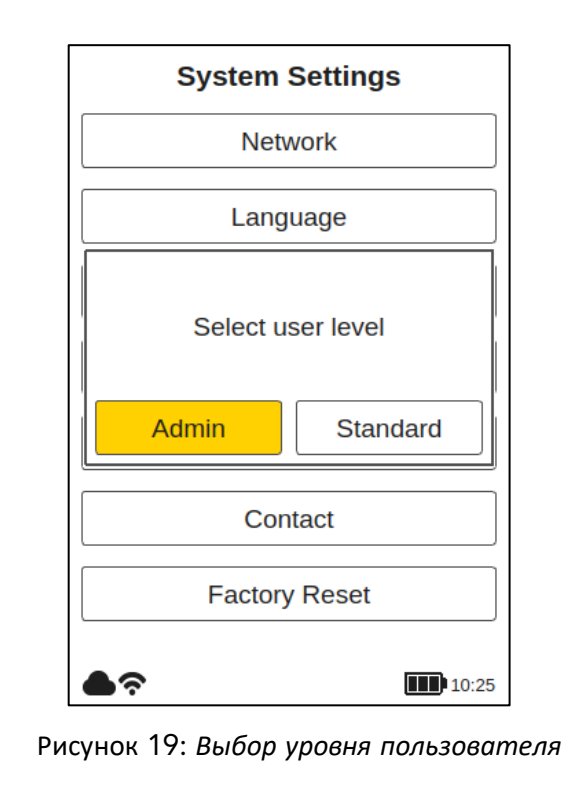

coatmaster®Flex может работать в двух различных режимах уровня пользователя, атрибуты которых даны в таблице 5: Уровни пользователей.

Вы можете переключаться между различными режимами, выбрав меню уровня пользователя. Когда эта опция настройки выбрана в первый раз, вы будете направлены в окно клавиатуры, чтобы ввести пароль уровня пользователя.

Пароль администратора admino041.

Введите пароль, используя клавиши **стрелки** (**D**) для навигации по клавиатуре, в сочетании с кнопкой **OK** (**C**) (см. рисунок 10: Панель ввода- ключи и элементы) для проверки символа и перехода к следующему.

Чтобы проверить пароль, перемести курсор вниз с клавишами стрелки **(D)** в поле 'Enter ', нажмите кнопку 'OK'.

Вы можете прервать операцию в любое время, переведя курсор на клавишу 'Cancel', для подтверждения нажмите кнопку 'OK'. После проверки пароля уровня пользователя необходимо выбрать уровень пользователя (Стандарт/Администратор). Пользовательский уровень по умолчанию является администратором. После того как вы выбрали уровень пользователя, уровень будет сохранен, даже если вы выключите устройство.

Всякий раз, когда вы переходите с нормального пользовательского уровня на уровень пользователя администратора, вы должны повторно ввести пароль, как описано выше.

#### После выбора уровня пользователя, вы будете направлены обратно в настройки системы.

| Уровень<br>пользователя  | Защищенный<br>пароль       | измерение | Управление<br>блоками                            | Управление<br>приложениями                       | Заводская<br>перезагрузка |
|--------------------------|----------------------------|-----------|--------------------------------------------------|--------------------------------------------------|---------------------------|
| Standard<br>(Оператор)   | Нет                        | да        | Добавить<br>Выбрать<br>переименование            | Выбрать                                          | Нет                       |
| Admin<br>(Администратор) | Да<br>Пароль:<br>admino041 | да        | Добавить<br>Удалить<br>выбрать<br>переименование | Добавить<br>Удалить<br>выбрать<br>переименование | да                        |

Таблица 5: Привилегии уровня пользователя

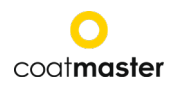

8.1.3 Часовые пояса

|                                   | Часовой пояс                               |
|-----------------------------------|--------------------------------------------|
| Select region                     |                                            |
| Africa                            | При активации меню часового пояса          |
| America                           | открывается новое окно, которое позволяет  |
| Antarctica                        | выбрать континентальный регион             |
| Arctic                            |                                            |
| Asia                              |                                            |
| Atlantic                          | Используите клавиши стрелки вверх/вниз (D) |
| Australia                         | для выбора соответствующего континента и   |
| Europe                            | кнопки ОК (С) для проверки региона.        |
|                                   |                                            |
| исунок 20: Часовои пояс - регионе |                                            |
| Select city                       | при наобре континентального региона        |
|                                   | предоставляется список городов региона.    |
| Simteropol                        |                                            |
| Skopje                            | Выберите ближайший к вашему                |
| Solia                             | местоположению город, используя клавиши    |
| Tallian                           | стрелии вверу/вниз (D) и кнопку ОК (C) для |
| Tirane                            |                                            |
| Llivanovsk                        | проверки города. Серый бар прокрутки       |
| Uzbgorod                          | (правый край экрана) показывает вам        |
| Vaduz                             | положение в списке. Часовой пояс по        |
| Vatican                           | умолчанию — Цюрих.                         |
| Vienna                            | ,                                          |
| Vilnius                           |                                            |
| Volgograd                         |                                            |
| Warsaw                            |                                            |
| Zagreb                            |                                            |
| Zaporozhye                        |                                            |
| Zurich                            |                                            |
|                                   |                                            |
| <b>•</b> ? <b>III</b> :26         |                                            |
| сунок 21: Часовой пояс - города   |                                            |
|                                   |                                            |

#### 8.1.4 Единицы измерения

| Выберите ед. измерения       | Единицы измерения                                   |
|------------------------------|-----------------------------------------------------|
| μm                           | Для настройки отображаемых единиц измерения в       |
| mils                         | микрометрах (мкм) или в милсах выберите             |
| Рисунок 22: Выберите единицу | нужную строку, используя клавиши стрелки            |
| измерения                    | вверх/вниз (D) и кнопку ОК (C) для проверки выбора. |

#### 8.1.5 Сброс к заводским настройкам

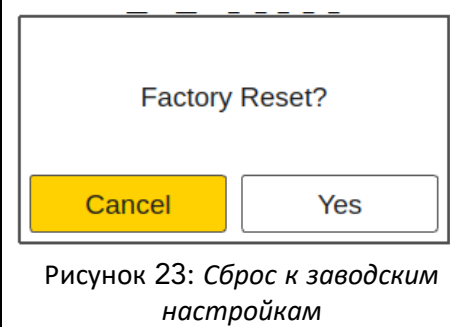

#### Сброс к заводским настройкам

Позволяет сбросить систему к заводским настройкам. Заводская перезагрузка также сбросит активацию и перезагрузит устройство!

Выберите поле «Перезагрузка», используя клавиши левой/правой стрелки (D) и кнопку OK (C), чтобы сбросить устройство и отключить лицензию. Кроме того, выберите поле «Отменить», чтобы вернуться в меню настроек системы.

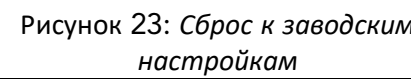

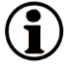

Только пользователи использующие Flex в режиме администратора могут сбросить к заводским настройкам. Для уровня Стандартного пользователя эта опция не может быть активирована.

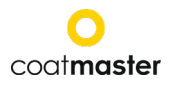

#### 8.2 Главное меню

Основное меню и описания элементов coatmaster® Flex, показаны на рисунке 24: Основной дисплей.

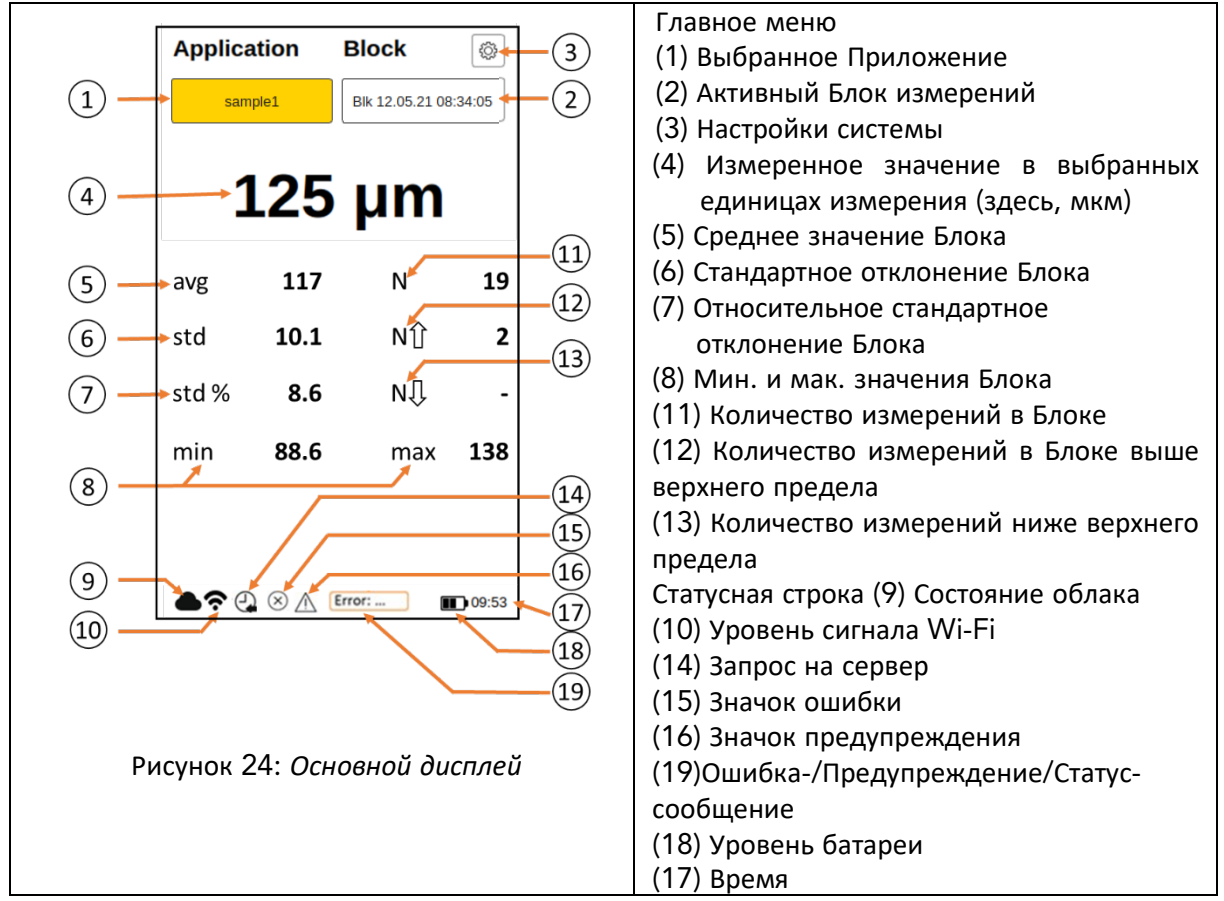

#### В главном меню доступны следующие опции a. Доступ к меню Приложения Application Активировав жёлтым цветом кнопку (1) клавишами (D) и кнопку OK (C) войдёте в Powder non-white меню Приложений. Доступ к меню Блоков b. Активировав жёлтым цветом кнопку (2) клавишами (D) и кнопку ОК (C) войдёте в меню Блоков. с. Запуск измерения L1: 17.7 Нажмите кнопку триггера (1) (см. рисунок 4: L2: 2.7 Обзор размеров и компонентов), чтобы начать L3: 1 измерение. L4: 87 d. Отображение последних двенадцати L5: 61 измерений L6: 66 Используйте для клавишу вниз (D) отображения последних двенадцати 6 измеренных значений численно на дисплее. Используйте клавишу вверх (D), чтобы Рисунок25: Отображение последних вернуться в основное меню. двенадцати измерений

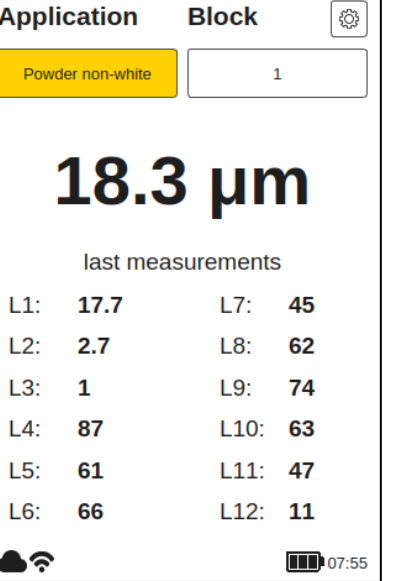

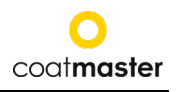

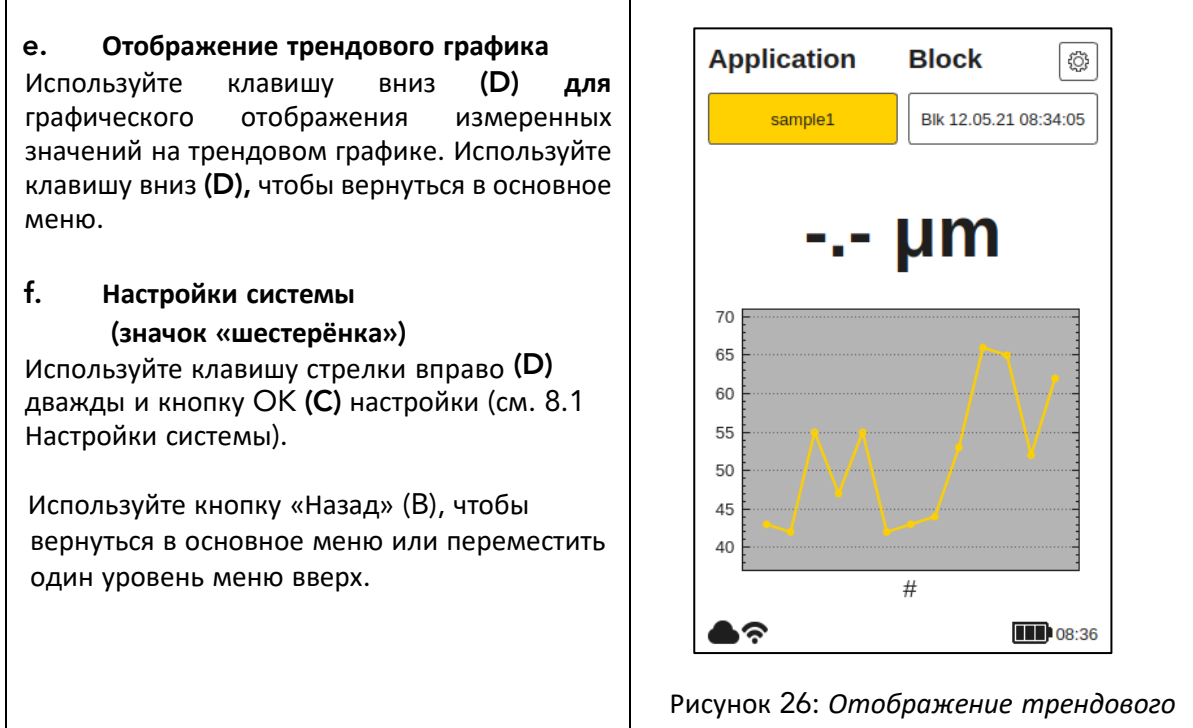

графика

#### 8.3 Меню Блока

В главном меню используйте клавиши со стрелками влево и вправо D, чтобы выбрать поле «Блок», и подтвердите нажатием кнопки 'OK' C согласно разделу 7.3 (Рисунок 10: Панель ввода - клавиши и элементы).

Меню Блока доступно на всех уровнях пользователей, но с ограниченными привилегиями для стандартного пользовательского уровня (см. 8.1.2 Уровень пользователя).

Блок сохраняет различные серии измерений в отдельных каталогах. Статистика выбранного блока отображается в основном меню и в трендовом графике. Чтобы активировать одно из четырех полей

(«Выбрать», «Добавить», «Переименовать» или «Удалить») в Меню Блока используйте клавиши со стрелками D и кнопкой OK C на панели ввода.

Если вы выберете "Добавить" в меню Блока, в списке появится новый Блок с текущей выбранной датой и временем (пример на картинке справа).

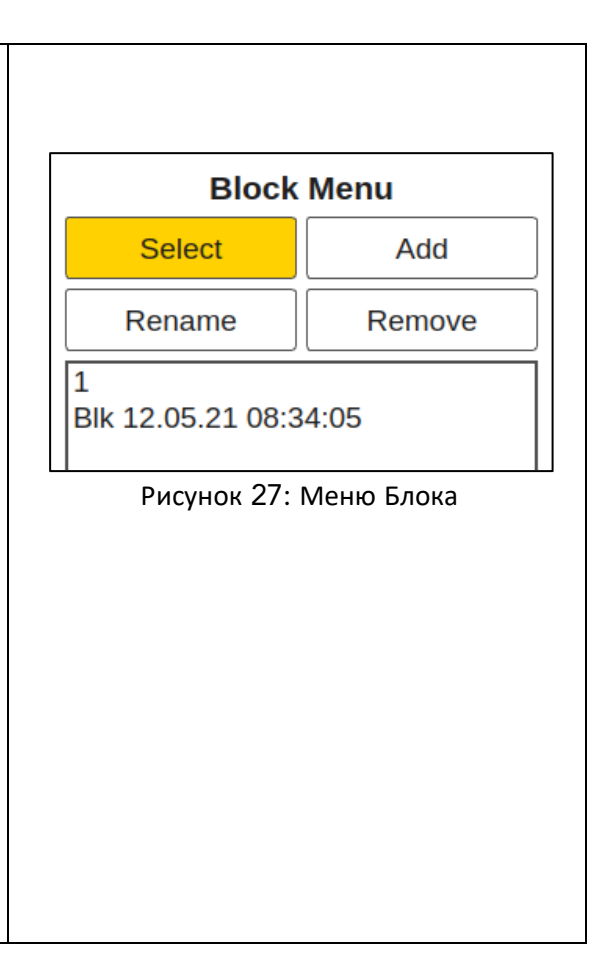

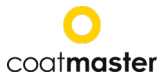

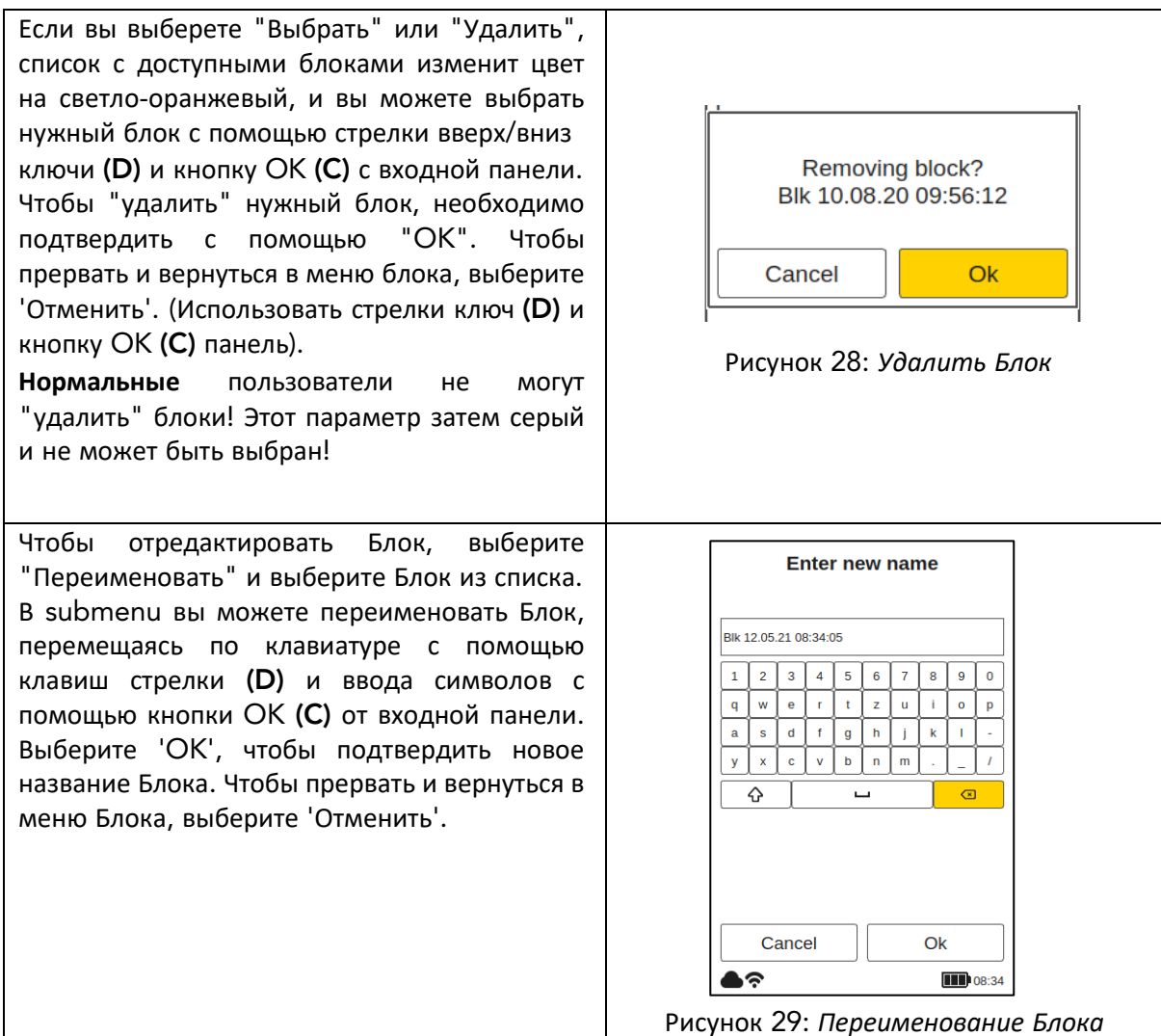

#### 8.4 Меню Приложения

| Application      | Block | ÷ |
|------------------|-------|---|
| Powder non-white | 1     |   |

В главном меню используйте клавиши левой и правой стрелки **(D)**, чтобы выбрать поле "Приложение", и подтвердить с кнопкой 'OK' клавишей **(C)**, в соответствии с разделом 7.3 (рисунок 10: Панель ввода- ключи и элементы).

Обычные пользователи могут только 'Выбрать' приложения! Администраторы имеют доступ ко всем опциям (см. раздел 8.1.2 Уровень пользователя).

# Coat**master**

#### coatmaster Flex

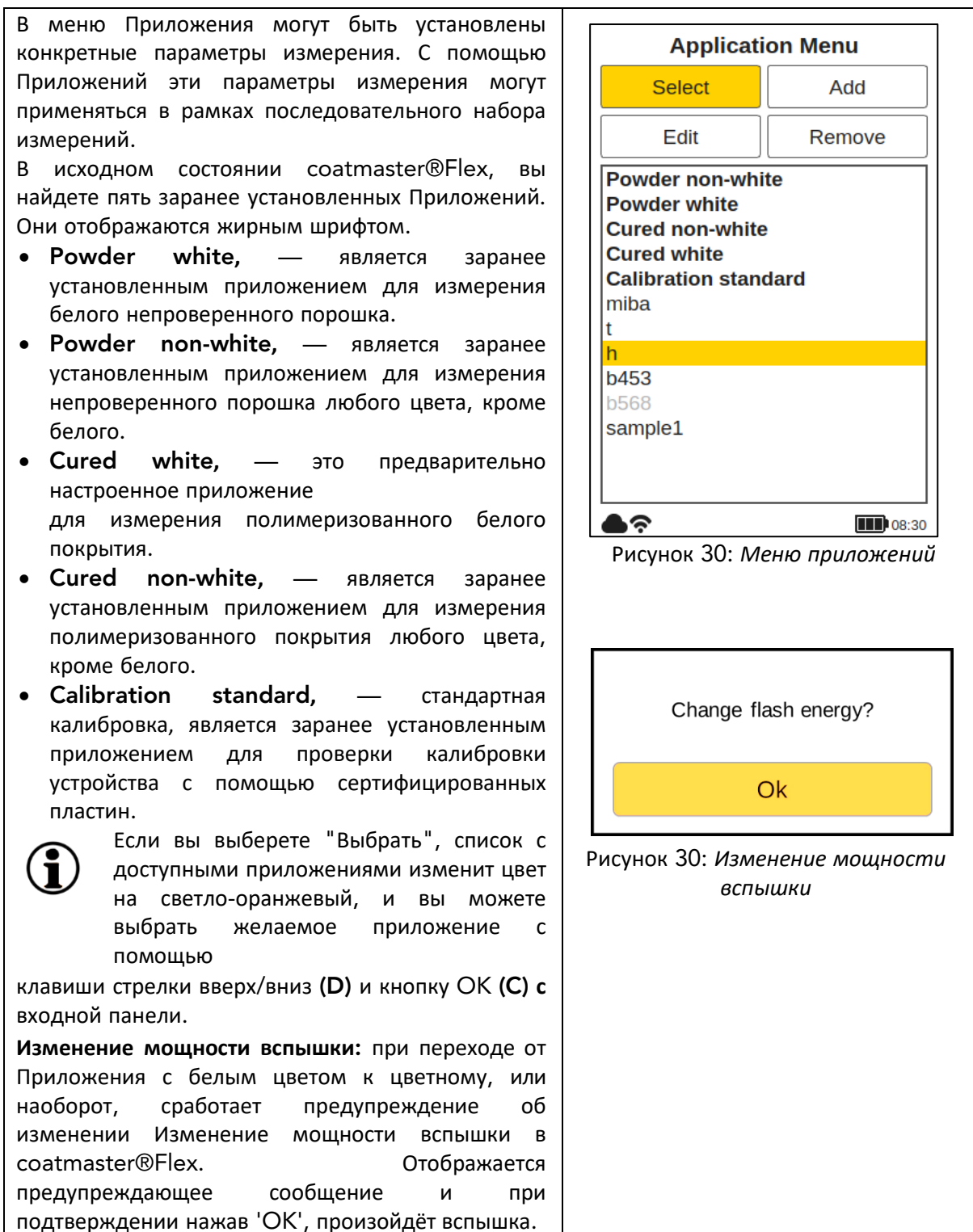

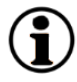

Названия Приложений в светло-серых тонах в меню Приложений, не могут быть выбраны для использования и требуют дополнительного ввода, для которого требуются привилегии уровня администратора. Для завершения такого применения необходимо выполнить хотя бы одно эталонное измерение с соответствующей толщиной слоя, как поясняется в следующем разделе.

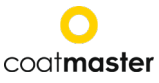

| Если вы выберете 'Удалить' Приложений, то вы можете    |
|--------------------------------------------------------|
| выбрать желаемое Приложение, используя клавиши         |
| стрелки вверх/вниз (D) и кнопку ОК (C) из входной      |
| панели. Чтобы удалить нужное Приложение, необходимо    |
| подтвердить кнопкой "Да". Чтобы прервать и вернуться в |
| меню Блока, выберите 'Отменить' (с помощью клавиш      |
| стрелки (D) и кнопки ОК (C) из входной панели).        |

| Removing a                         | application?<br>35 |  |  |
|------------------------------------|--------------------|--|--|
| Cancel Ok                          |                    |  |  |
| Рисунок 31: Удаление<br>Приложения |                    |  |  |

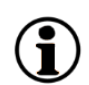

Предварительно установленные приложения (от производителя),

написанные **жирными** буквами, не могут быть ни удалены, ни отредактированы, даже в режиме Администратора.

#### 8.4.1 Меню калибровки

Если существующие Приложения (от производителя) не подходят для вашего использования, вы можете "добавить" новое Приложение (только в пользовательском режиме администратора). Выбор «Редактировать» или «Добавить» в меню Приложения направит вас в меню калибровки.

При выборе 'Edit' («Редактировать»), список доступных Приложений изменит цвет на светлооранжевый, и вы можете выбрать желаемое Приложение, используя клавиши стрелки вверх/вниз (D) и кнопку ОК (C) из панели ввода. При выборе 'Add' («Добавить») процедура применения/калибровки такая же, как и для 'Edit', хотя несколько полей могут быть пустыми. На следующем экране клавиатуры (см. рисунок 32: Название Приложения) вы можете редактировать и изменять имя Приложения, и подтвердить имя кнопкой 'Next' («Далее») или прервать свое действие с кнопкой 'Back' ("Назад"). Чтобы полностью выйти из меню Приложения, выберите 'Save' ("Сохранить") или 'Discard' "Отменить" ваши изменения.

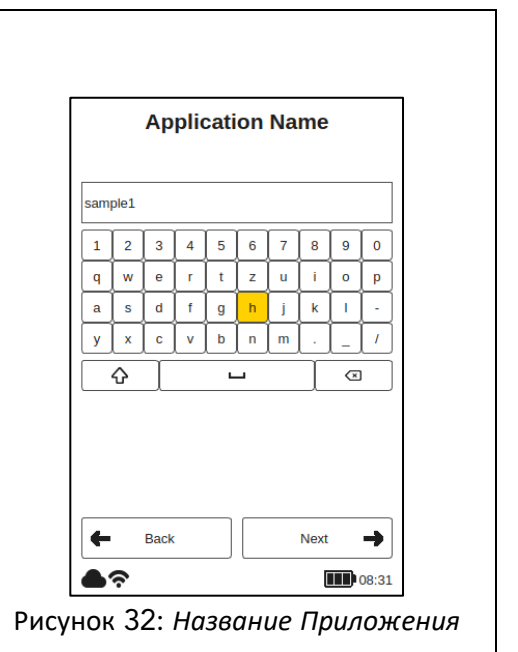

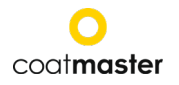

| При выборе 'Next' («Далее») появится новый                                                |                                |
|-------------------------------------------------------------------------------------------|--------------------------------|
| экран (см. рисунок 34: Свойства материала),<br>который отображает параметры калибровки,   | Materials Properties           |
| которые были выбраны изначально.                                                          | Copting                        |
| Используйте клавиши вверх/вниз (D) для                                                    |                                |
| навигации между различными полями и нажмите                                               | Powder uncured                 |
| кнопку ОК (С), чтобы открыть соответствующее                                              | Substrate                      |
| меню высадки. Чтобы выбрать опцию в меню                                                  | Metal 🚽                        |
| высадки, продолжайте так же.                                                              | Thislesson Danas               |
| Меню 'Material Properties' («Свойства                                                     |                                |
| Материалов») предлагает следующие варианты:                                               | <u>0-150 μm</u>                |
| • Покрытие: Полимеризованный                                                              | Colour                         |
|                                                                                           | Non-White                      |
| порошок не полимеризованный, мокрый (не<br>высушенный),                                   |                                |
| • Подложка: металл, неметалл                                                              | 🗲 Back 🛛 Next 🛶                |
| <ul> <li>Диапазон толщины: 0–50 мкм; 20–200 мкм;<br/>100–500 мкм; 200–1000 мкм</li> </ul> |                                |
| • <b>Цвет</b> : белый,                                                                    | Рисунок 33: Свойства материало |

Цвет в Приложении может быть установлен **только один раз и на начальном этапе**, и не может быть изменён в последствии, иначе необходимо создать новое приложение в режиме «Добавить». В режиме «Редактировать» опция «Цвет» будет выделена в светло-сером цвете и не может быть изменена.

После того, как свойства материала определены, выберите "Далее", чтобы настроить параметры отображения. Параметры отображения настройте ваш экран и границы в трендовом графике (см. рисунок 36: Принципы границ применения). Границы (лимиты) могут быть настроены и дополнительно отображены для:

Не белый (любой цвет, кроме белого)

- Предупреждения (допуск к инициированию изменений процесса)
- Ошибки (толерантность к качеству)
- Диапазона (пределы отображения диаграммы)
- SNR сигнал/шум (минимальное значение, чтобы избежать ошибочных измерений)

Для включения условий необходимо перемещаться с вверх / вниз клавиши стрелки **(D)** в нужное поле и кнопку ОК **(C)**, чтобы ввести параметр. Поля с нижним и верхним описанием

появится на экране параметров отображения.

Важно, чтобы значения границ выбирались в соответствии с единицами, выбранными в меню Настроек (см. раздел 8.1.4 Измерение единицы) Активировать одно из связанных полей, нажав кнопку ОК **(С).** 

| Display (             | Options             |
|-----------------------|---------------------|
| Warning Bound         |                     |
| Enabled               |                     |
| Lower Bound           | 1                   |
| Upper Bound           | 500                 |
| Error Bound           |                     |
| C Enabled             |                     |
| Range Bound           |                     |
| Enabled               |                     |
| SNR                   |                     |
| Threshold             | 30                  |
| Back                  | Next 🚽              |
| <u>ج</u>              | 08:32               |
| Рисунок 34:<br>отобро | Параметры<br>ажения |

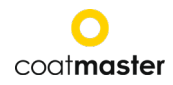

#### Установка границ отображения Чтобы понять взаимосвязь между границами трендовой диаграммы, см. Рисунок 36: Принципы границ приложений и параметры отображения в меню приложения (см. рисунок 37: Границы применения). 140 UR UE 120 UW 100 80 LW 60

Рисунок 36: Принципы границ применения

- Значения измерений внутри красных полос диаграммы являются внешними уровнями толерантности к качеству.
- Значения измерения внутри рыжих полос диаграммы находятся в зоне предупреждения, и необходимо принять меры по исправлению процесса.
- Значения измерений внутри серого поля диаграммы являются удовлетворительными. Никаких мер не требуется.

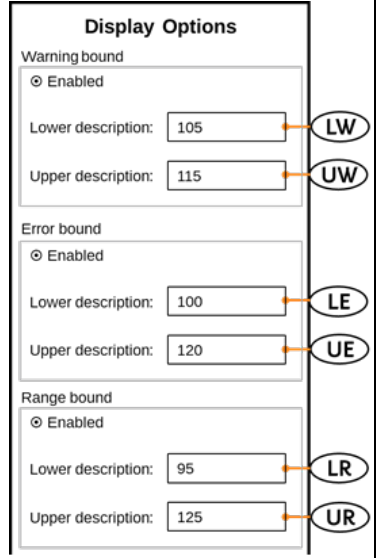

Рисунок 37: Границы применения

- LW Нижняя граница Предупреждения
- UW Верхняя граница предупреждения
- LE Нижняя граница Ошибки
- UE Верхняя граница Ошибки
- LR Нижняя граница Диапазона UR - Верхняя граница Диапазона

Тип цвета покрытия определяет интенсивность вспышки. Это означает, что белый образец обычно требует больше энергии для достижения желаемого изменения температуры на поверхности. Тип цвета покрытия (т.е. белый или небелый) должен быть выбран до того, как можно будет сделать эталонное измерение.

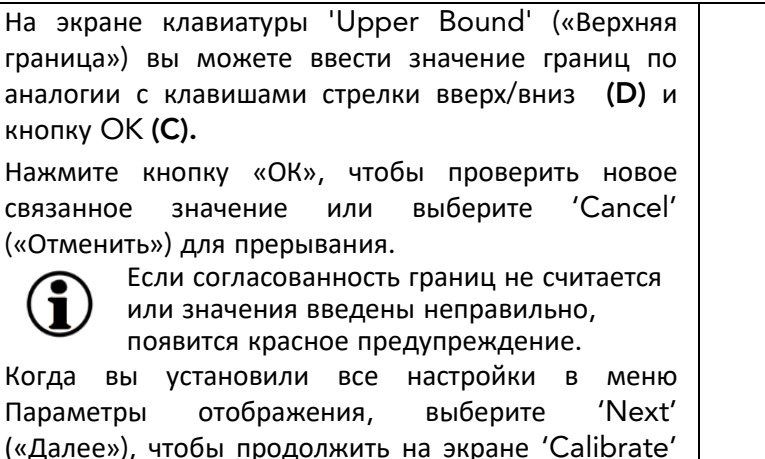

("Калибровка"), или выберите 'Back' ("Назад"),

чтобы внести изменения в свойства материала или

редактировать название приложения.

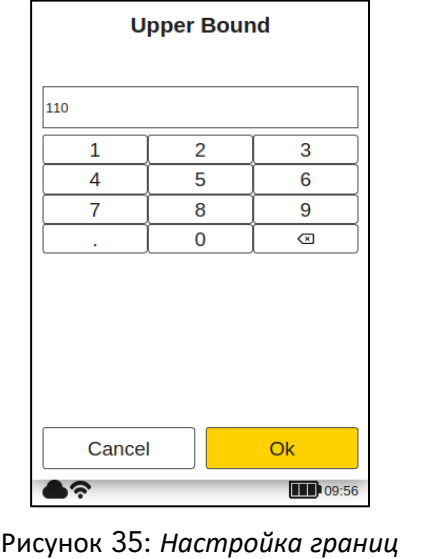

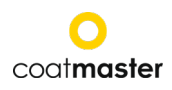

#### Установка порога SNR

Пороговое значение SNR устанавливается на втором этапе после завершения процедуры калибровки. Для этого приложение coatmaster®Flex быть отредактировано после завершения калибровки в первый раз. Причина этого заключается в том, что номинальное значение порога SNR доступно только в отчете о калибровке после принятия эталонных измерений на покрытии (см. ниже в отчете о калибровке).

Значение SNR измеряет амплитуду реакции температуры на поверхности покрытия. В этом примере приложения значение SNR, показанное в отчете о калибровке, SNR No 2090 (без измерения). Если coatmaster®Flex направлен на другую поверхность, если она находится слишком далеко от покрытия, значение SNR для измерения будет уменьшаться. Мы можем установить порог SNR, чтобы определить минимальное значение SNR, требуемое от измерения, чтобы быть приемлемым. Как правило, можно использовать половину значения, показанного в отчете о калибровке (т.е. в этом примере, установить порог SNR 1045). Если вы хотите более высокую избирательность для измерений, увеличьте порог SNR. Оно не должно превышать значение из отчета о калибровке.

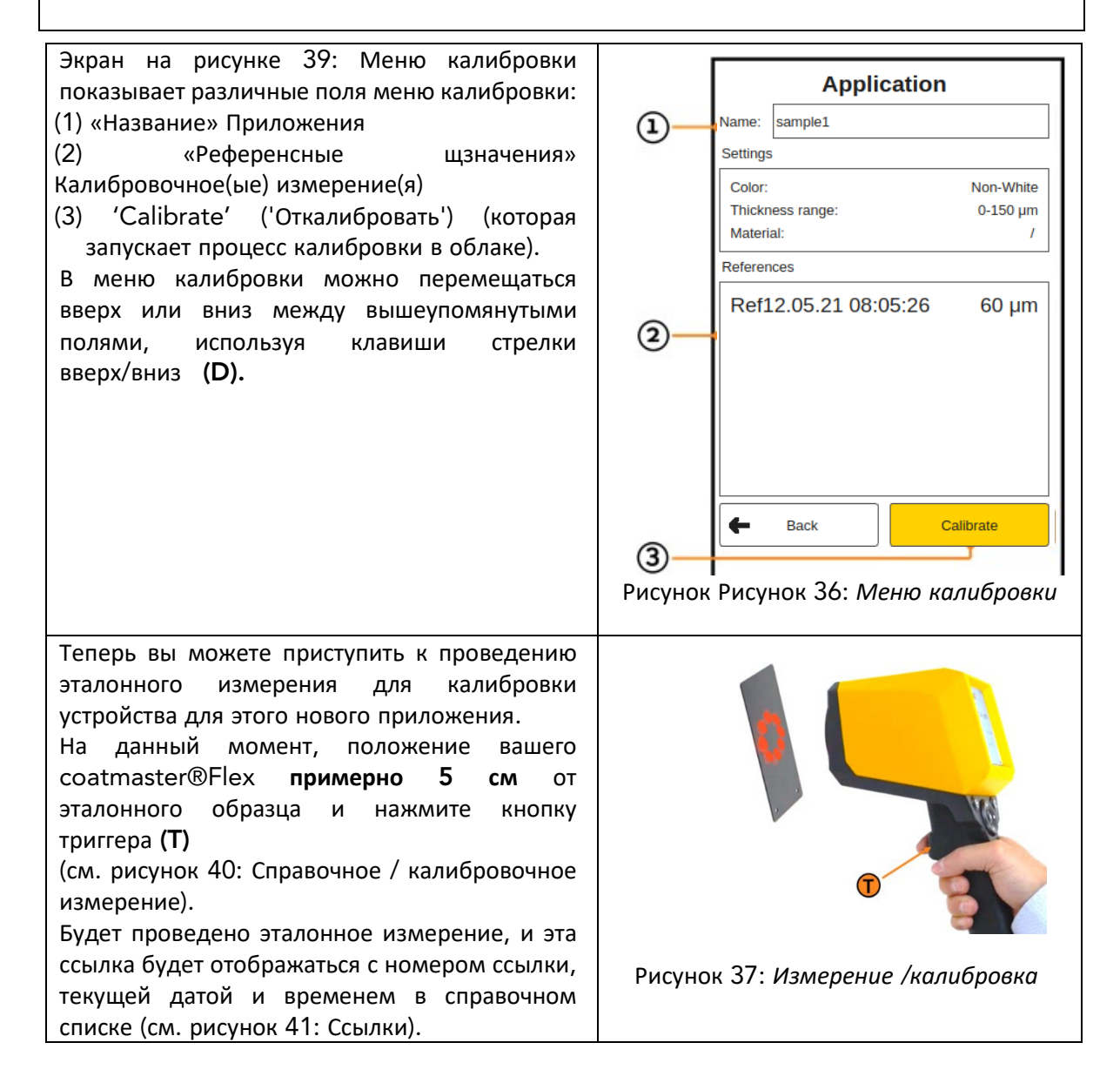

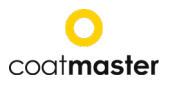

Если вы выберете эту новую ссылку из списка (2), используя кнопку ОК (C) из входной панели, откроется подмена, которая позволяет редактировать имя ссылки и вводить толщину покрытия вашего эталонного измерения. Кроме того, вы можете 'Save' ("Сохранить") приложение и редактировать имя ссылки и толщину на более позднем этапе.

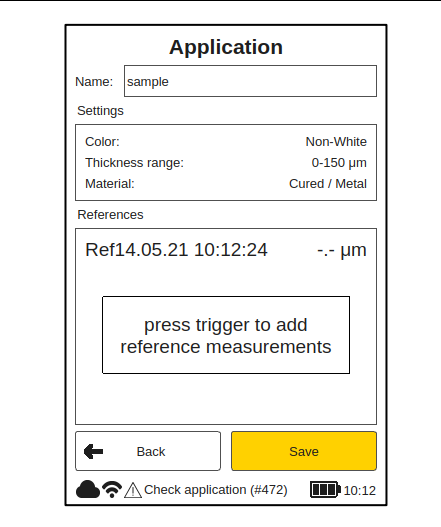

В подменю (см. Рисунок 42: Ссылка на редактирование) используйте клавиши стрелки и (**D**) для навигации по клавиатуре и кнопке ОК (**C**), чтобы ввести символы, чтобы переименовать ссылку или ввести толщину покрытия. Затем нажмите на кнопку "ОК", чтобы присвоить это значение выбранной ссылке.

'Cancel' («Назад») возвращает вас в меню калибровки. Если вы выберете 'Remove' ('Удалить'), вы будете направлены обратно в меню калибровки и выбранная ссылка будет удалена из списка ссылок.

> Для того, чтобы сделать более точные измерения с помощью одного приложения, рекомендуется сделать по крайней мере два эталонных измерения с двумя различными толщинами слоя с coatmaster®Flex. Запустите эталонное измерение в меню калибровки, снова нажав кнопку триггера (T).

Пожалуйста, будьте осторожны, чтобы войти в справочное значение в единицах, отобранных в меню настроек (см.

раздел 8.1.4 Группа измерений).

Измерения без эталонного значения игнорируются при оценке калибровки. После того, как все настройки для нового приложения установлены, перейдите с клавишами стрелки (D) в поле 'Calibrate' ('Откалибровать') (3) (см. рисунок 39:*Меню калибровки*). Рисунок 38: калибровочные измерения

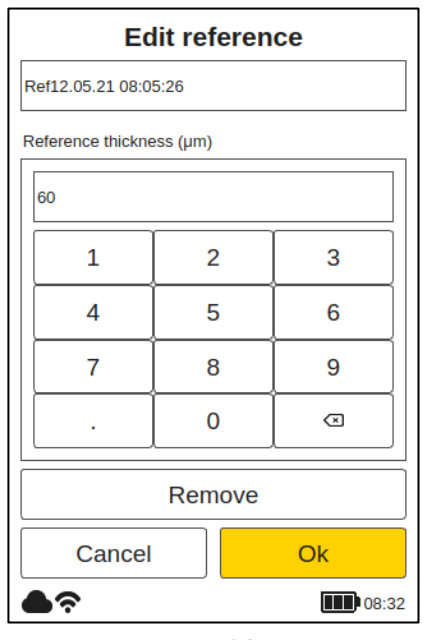

Рисунок 39: редактирование

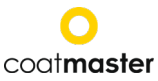

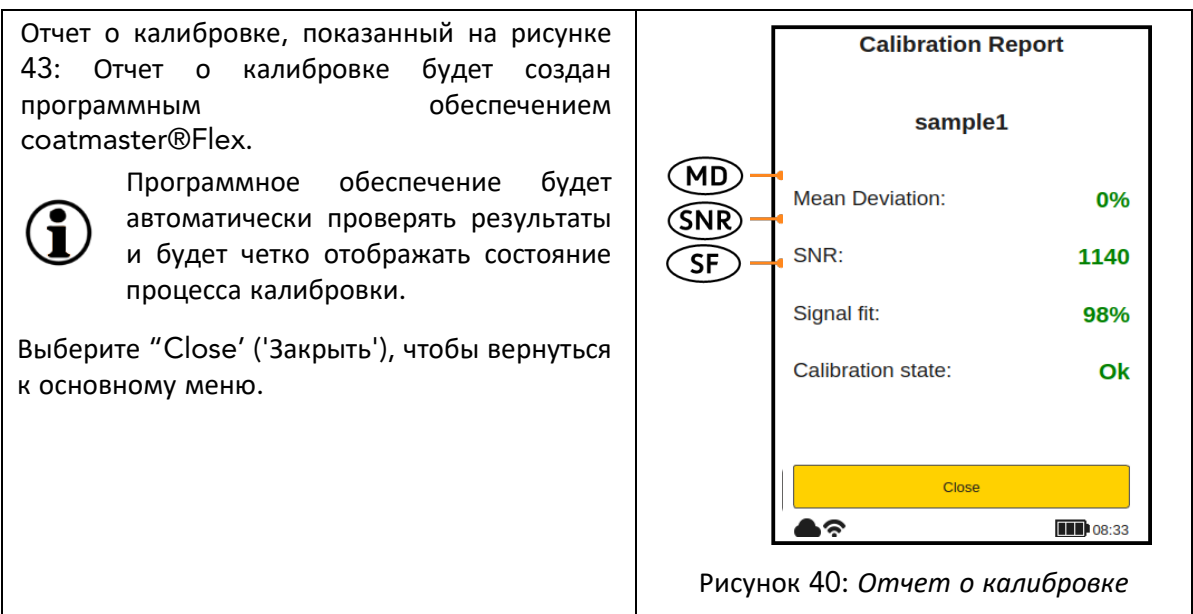

Отчет о калибровке содержит оценку выполненной калибровки. В отчете приведены следующие значения:

• **МD** (Среднеквадратичное отклонение) Значение должно быть меньше 10%: чем ниже значение, тем точнее измерение.

◊ Если значение превышает 10%, проверьте эталонное значение.

• SNR (Сигнал-шум)

Значение SNR должно быть больше 100: чем выше значение, тем менее чувствительными к возмущениям будут ваши измерения.

◊ Если значение меньше 100, перемести измерительное устройство ближе к поверхности и при необходимости увеличьте световую энергию.

#### • SF (Согласование сигналов):

Значение сигнала должно быть больше 90%.

◊ Если значение меньше 90%, очистите оптику чистыми, сухими, без ворсовыми бумажными тряпками и повторите процедуру калибровки. Если корректировка сигнала все еще ниже 90%, пожалуйста, свяжитесь с нашей горячей линией технической поддержки (контактные данные на странице 1).

Вышеуказанные значения будут вычислены и автоматически проверены программным обеспечением coatmaster®Flex после активации в меню калибровки 'Calibrate' ('Откалибровать').

#### 8.4.2 Пример процесса калибровки

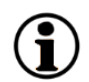

Для дальнейшего уточнения процедуры калибровки мы описываем процедуру на примере темного порошкового покрытия (RAL9005) на алюминии:

- Шаг 1: Подготовь три образца с покрытиями, которые как можно более различны по толщине; например: Пример 1: 40-60 мкм Образец 2: 80-100 мкм Образец 3: 120-140 мкм
- Шаг 2: В меню Приложений выберите 'Add' («Добавить»), а затем введите название приложения 'ral9005' в подменю 'Application name' («Имя Приложения»). Нажмите 'Next' («Далее»), чтобы перейти к следующему подменю.
- Шаг 3: В подменю 'Material Properties' («Свойства Материалов») введите соответствующие свойства материала.

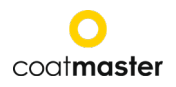

В этом случае:

- Покрытие: Порошок не полимеризованный
- Подложка: Металл
- Диапазон толщины: 0-150 мкм
- Цвет: не белый

затем нажмите 'Next' («Далее»).

- Шаг 4: В подменю «Параметры отображения» выберите параметры отображения в зависимости от ваших требований к управлению качеством. Нажмите 'Next' («Далее»), чтобы получить доступ к подмене эталонного измерения.
- Шаг 5: Сделайте эталонные измерения для каждого образца с помощью специальной измерительной точки. Обратите внимание, какие эталонные измерения в меню coatmaster®Flex принадлежит к которому эталонный образец и выделенная точка измерения. Если coatmaster®Flex требуется для другой цели, диалоговое окно может быть закрыто с 'Save' ("Сохранить"). Образцы теперь могут быть вылечены.
- Шаг 6: После того, как образцы остыли, сделайте измерение со стандартным контактным датчиком толщины покрытия в точках, отмеченных в шаге 4.
- Шаг 7: Если меню калибровки было закрыто, выберите 'Edit' («Редактировать») в меню приложения, а затем 'ral9005'. Нажмите 'Next' («Далее») три раза, чтобы получить доступ к подмене измерения ссылки. Теперь значения из шага 5 могут быть введены для соответствующих эталонных измерений, и вы можете завершить калибровку, выбрав "Clalibrate" ('Откалибровать').

#### Примечание о количестве образцов, необходимых для калибровки.

Калибровка только с одним образцом, как правило, будет точной в диапазоне толщины этого образца, но точность может быть меньше при измерении при толщине, которая отклоняется от толщины образца калибровки. Если вам нужна более высокая точность в более длинном диапазоне толщины, мы предлагаем больше образцов калибровки (например, три образца, как описано выше).

## Примечание о толщине образцов калибровки

Образцы калибровки должны охватывать весь диапазон измерений. Если, например, измерения с coatmaster®Flex должны проводиться до 150 мкм, то для обеспечения максимальной точности измерения coatmaster®Flex следует использовать калибровку на высоте 150 мкм. Если значение измерения превышает максимальное измерение калибровки в 2 раза, coatmaster®Flex не будет отображать значение измерения из-за потенциально высокой погрешности.

#### Быстрая 5-минутная калибровка

Обучающее видео, показывающее быструю 5-минутную калибровку с помощью нагнетателя горячего воздуха для полимеризации доступно на YouTube: <u>https://youtu.be/ RTlbfQXAG4</u>

#### 8.4.3 Смещение калибровочной кривой (offset)

Для некоторых приложений измерения иногда происходит, что результаты измерения coatmaster®Flex являются точными в одном диапазоне толщины (как правило, толщина образца калибровки), но есть систематическое отклонение результатов измерения coatmaster®Flex при более низкой или более высокой толщине. Например, измерения толщины coatmaster®Flex в порядке в диапазоне 80 мкм, но мы видим, что coatmaster®Flex измеряет всегда около 10 мкм слишком высоко в диапазоне 40 мкм. Такие систематические отклонения могут возникать, например, если неохватное покрытие должно быть измерено с coatmaster®Flex на полимеризованном покрытии. Другая ситуация, когда такие систематические различия возникают при измерении тонких покрытий на 10 мкм или меньше. Если отклонение является систематическим, оно может быть компенсировано калибровкой

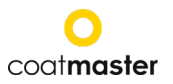

offset. Для офсетной калибровки coatmaster®Flex требуется по крайней мере два образца калибровки (в отличие от стандартного приложения, где требуется минимум один образец). Кроме того, эти два образца должны отличаться по толщине покрытия по крайней мере в два раза, с тем чтобы обеспечить точное определение смещения.

Таким образом, в нашем примере, если мы хотим сделать офсетную калибровку для измерения толщины покрытия до 80 мкм, нам нужен один образец с минимальной толщиной покрытия 80 мкм и второй образец с максимальной толщиной покрытия 40 мкм. Для каждого образца сделай два эталонных измерения. Смещение калибровки будет активна только тогда, когда эти два условия будут удовлетворены: по крайней мере, два фактора между тонким и толстым покрытием, по крайней мере четыре эталонных измерения.

|                                                                  | Calibration Report |                                                                                  |                                                                                                    |                                                                                                    | Calibration Report                                            |                    |  |
|------------------------------------------------------------------|--------------------|----------------------------------------------------------------------------------|----------------------------------------------------------------------------------------------------|----------------------------------------------------------------------------------------------------|---------------------------------------------------------------|--------------------|--|
|                                                                  | khz765             |                                                                                  |                                                                                                    |                                                                                                    | khz76                                                         | 65                 |  |
|                                                                  | Mean Deviation:    | 0%                                                                               |                                                                                                    |                                                                                                    | Mean Deviation:                                               | 0%                 |  |
|                                                                  | SNR:               | 100                                                                              |                                                                                                    |                                                                                                    | SNR:                                                          | 100                |  |
|                                                                  | Signal fit:        | 96%                                                                              |                                                                                                    |                                                                                                    | Signal fit:                                                   | 96%                |  |
|                                                                  | Calibration state: | Ok                                                                               |                                                                                                    |                                                                                                    | Offset:                                                       | -3.5 µm            |  |
|                                                                  |                    |                                                                                  |                                                                                                    |                                                                                                    | Calibration state:                                            | Ok                 |  |
|                                                                  | Close              |                                                                                  |                                                                                                    |                                                                                                    | Close                                                         |                    |  |
|                                                                  | <b>▲</b> ?         | <b>III</b> ) 09:43                                                               |                                                                                                    |                                                                                                    | <b>●</b> ?                                                    | <b>III</b> ) 09:43 |  |
| Отчет о калибровке для стандартной<br>калибровки (без смещения). |                    | Отчет<br>калибр<br>значен<br>Как<br>компен<br>быть<br>покрып<br>Допуск<br>отрица | о калибровке<br>оовки, показыва<br>ие (в данном пр<br>правило,<br>нсационное значи<br>больше минима<br>гия, используемо<br>кается как полож<br>пельное смещени | для офсе<br>ющий офсе<br>имере -3,5 м<br>абсолю<br>ение не дол<br>альной толш<br>й в приложе<br>кительное, та<br>е значений. | тной<br>тное<br>лкм).<br>тное<br>іжно<br>цины<br>нии.<br>ак и |                    |  |

Результат калибровки отображается в отчете о калибровке (см. ниже)

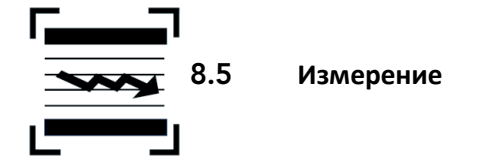

Когда выбранные Приложение и Блок были выбраны и калибровка была сделана, серия измерений для образцов покрытия может быть закончена.

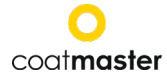

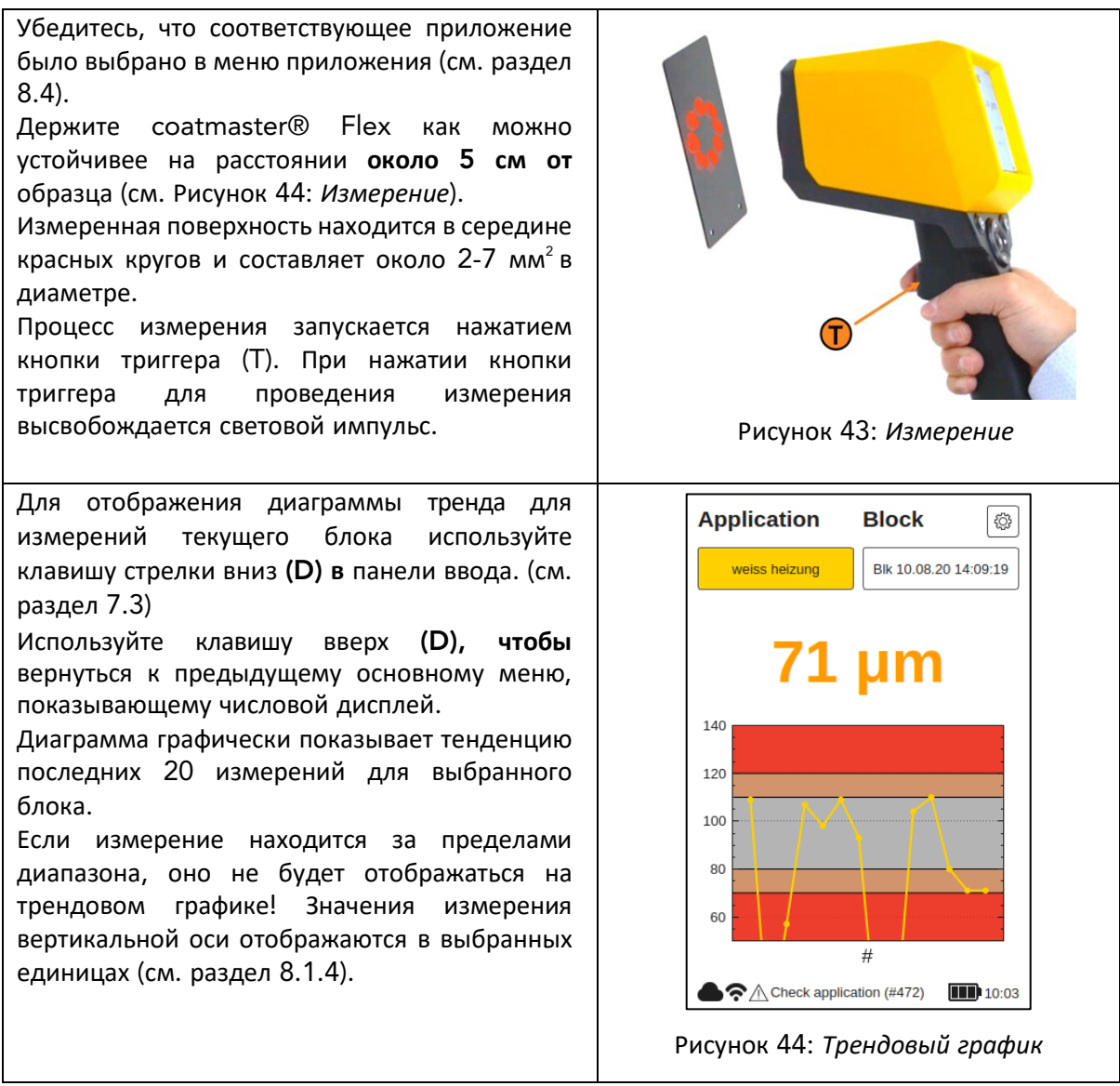

Если измеряемая область (деталь) движется, то необходимо перемещаться вместе с ней, чтобы coatmaster®Flex смог обеспечить тем самым стабильное измерение.

# 8.6 Облако/ Передача данных/Контроль измерений

Теперь, когда вы сделали набор измерений, вы можете обработать и продолжить анализ записанных данных. Это можно сделать, подключившись к серверу coatmaster®Flex.

#### 8.6.1 Авторизация в Облаке

Для облачного сервера необходимо войти в Облако coatmaster® на компьютере через Интернет для доступа к данным. В качестве альтернативы, если вы используете локальный сервер Coatmaster®, подключите ваш компьютер к локальному серверу Wi-Fi (см. главу ...). Для доступа к серверу выполните следующие действия:

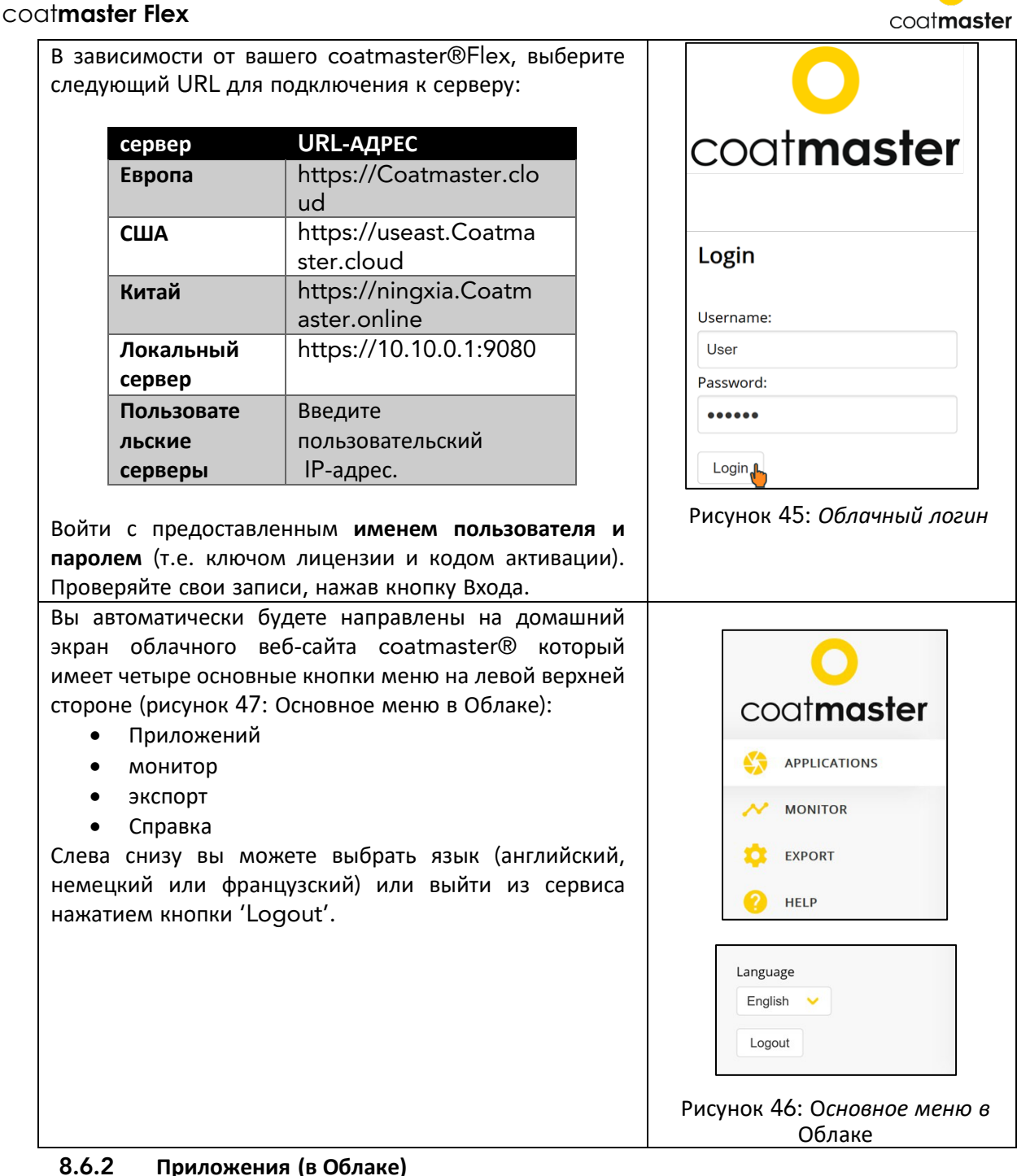

о.о.2 Приложения (в облаке)

Меню Приложений в облаке coatmaster® отображает доступные Приложения списком. В перечне приводится подробная информация о количестве Блоков и измерениях на одно Приложение.

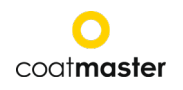

| $\leftarrow$ $\rightarrow$ C $\textcircled{a}$ O $\textcircled{b}$ https://coatr | master.cloud/applications | ٢                    | 🗘 Q Поиск               | $\bigtriangledown$      | ⊻ (            | € y | <b>e</b> 3 | 7   | 0 = |
|----------------------------------------------------------------------------------|---------------------------|----------------------|-------------------------|-------------------------|----------------|-----|------------|-----|-----|
| 0                                                                                | Приложен                  | ия                   |                         |                         |                |     |            |     |     |
| coatmaster                                                                       | Название                  | Количество<br>Блоков | Количество<br>измерений | Последнее<br>измерение: |                |     |            | G   |     |
| 🛟 приложения                                                                     | Powder colour             | 1                    | 1                       | 2021-04-27              | A <sup>3</sup> |     | Ē          | -   | ^   |
| монитор                                                                          |                           | •                    | •                       | 2021 04 27              |                |     | ·LJ        | -   |     |
| 💛 ИЗМЕРЕНИЯ                                                                      | Powder white              | 1                    | 9                       | 2021-04-28              |                |     |            | ii. |     |
| ↑_ экспорт                                                                       | -                         |                      |                         |                         |                |     |            |     |     |
| 🔅 настройки                                                                      | Cured white               | 1                    | 10                      | 2021-04-28              |                |     |            | Î   |     |
| ? помощь                                                                         | Cured colour              | 1                    | 5                       | 2021-04-28              | -              | D   | 0          | Î   |     |
|                                                                                  | Calibration<br>standard   | 1                    | 0                       | n/a                     | 1              | D   | 0          | Î   |     |
|                                                                                  | Рисунок 47: О             | блако - мен          | ню Прилож               | ений                    |                |     |            |     |     |
| Чтобы выбрать При                                                                | ложение (вой              | ти в него            | ), нажмит               | е на одно               | ИЗ             | на  | зва        | ний | í   |
| Приложений в спис                                                                | ке справа. Вь             | автомати             | чески буд               | ете направ              | лен            | ЫЕ  | s M        | еню | )   |
| 'Измерения'.                                                                     |                           |                      |                         |                         |                |     |            |     |     |

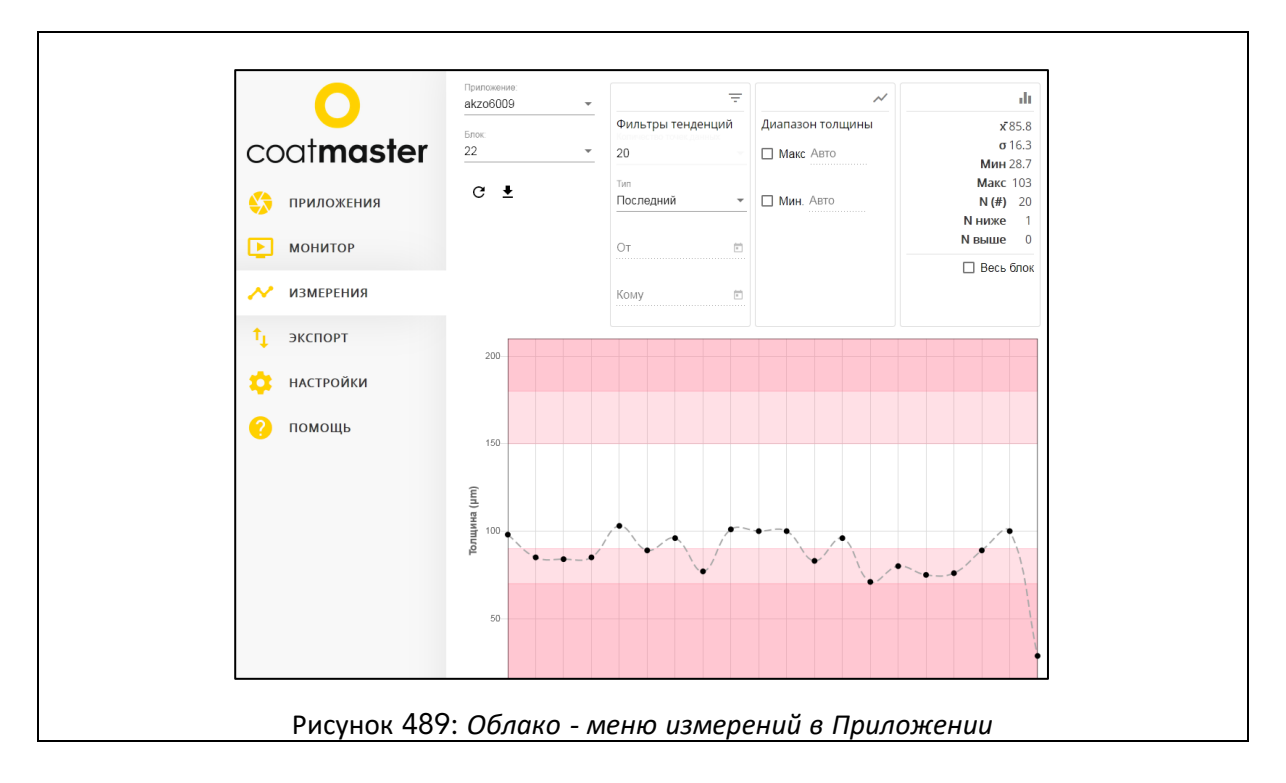

## 8.6.3 Измерения в Приложениях (в Облаке)

В предлагаемом поле отображаются измерения в выбранном Приложении и Блоке последнего измерения и предыдущих в пределах запрошенных параметров выбранных над диаграммой. Из списка Приложений сверху слева можно сразу перейти на другое, а строкой ниже меняя Блок появятся измерения из него на диаграмме ниже.

#### 8.6.4 Мониторинг измерений онлайн (в Облаке)

Данный пункт даёт отображение активного Приложения в приборе coatmaster®Flex, которое задействовано прямо сейчас. А так же, можно увидеть все измерения за последнее время. Нажимая чёрную стрелку вниз, под списком Блоков, появится меню для экспортирования отчёта.

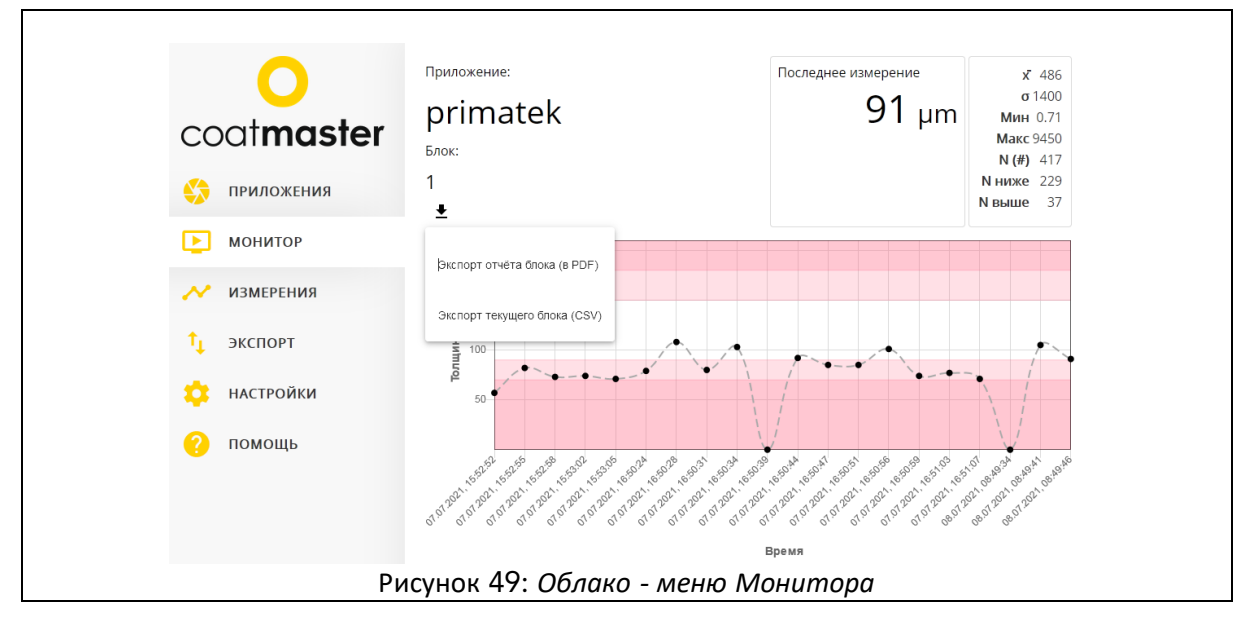

#### 8.6.5 Экспорт данных Приложений

Окно разделено на два вертикальных списка: слева отображаются все Приложения, и при нажатии на необходимые из них они скопируются в правый столбец (изначально пустой). Нажимая кнопку, под списками, «Экспорт Приложений» можно скачать их на компьютер в формате CSV, который в дальнейшем можно открыть в программе работающей с файлами Excel, и преобразовать в таблицу со всеми необходимыми данными.

| 0                                            | Экспорт данных при                | ложений                          |
|----------------------------------------------|-----------------------------------|----------------------------------|
| coat <b>master</b>                           | Доступные в Облаке                | Выбрано для экспорта             |
| <ul><li>ПРИЛОЖЕНИЯ</li><li>МОНИТОР</li></ul> | Powder 1 1 2021-04-27<br>colour 1 | A Powder 1 1 2021-04-27 colour 1 |
| измерения                                    | Powder 1 9 2021-04-28<br>white    |                                  |
| ↑_ экспорт                                   | Cured 1 10 2021-04-28             |                                  |
| 🔅 настройки                                  | white                             | -                                |
| 🥐 помощь                                     | Cured 1 5 2021-04-28<br>colour    |                                  |
| Язык<br>Русский 💙                            | Выберите дату начала 💼 ФИЛЬТР     | ✓ Экспорт приложений (в CSV)(0)  |
| Выход из системы                             | Экспорт отчёта блока (в PDF)      |                                  |

8.6.6 Настройки (в Облаке)

В Настройках можно сменить пароль доступа к coatmaster®Flex

Г

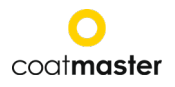

| Coat <b>master</b> | Настройки<br>Настройки<br>Новый пароль |
|--------------------|----------------------------------------|
| 🦃 приложения       | Подтвердить пароль *                   |
| монитор            |                                        |
| 💛 ИЗМЕРЕНИЯ        | Сохранить                              |
| ↑↓ ЭКСПОРТ         |                                        |
| 🔅 НАСТРОЙКИ        |                                        |
| ? помощь           |                                        |
| Рисуно             | эк 51: <i>Облако - меню Настройки</i>  |

#### 8.6.7 Помощь (в Облаке)

В пункте **Помощь** можно скачать краткое и полное Руководство пользователя прибора **coatmaster®Flex.** А так же, можно получить доступ к дополнительной информации о поддержке. Пожалуйста, свяжитесь с нашей горячей линией технической поддержки (контактные данные на странице 1).

| 0            | Помощь                           |
|--------------|----------------------------------|
| coatmaster   |                                  |
| 🎲 приложения | Скачать руководство пользователя |
| монитор      | Скачать Краткое руководство      |
| 💛 ИЗМЕРЕНИЯ  | Техническая поддержка:           |
| ↑_ экспорт   | +41 (0) 52 511 83 11             |
| 🔅 настройки  | info@coatmaster.com              |
| ? помощь     |                                  |

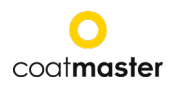

| 9.1<br>9.1          | Устранение неполадок и лучшая практика<br>Сообщения об ошибках                                                                                                    |
|---------------------|----------------------------------------------------------------------------------------------------|
| Ошибка<br>сообщения | Описание<br>◊ Корректирующая мера                                                                                                    |
| Облако              | <ul> <li>Не получил ответа от облака.</li> <li>◊ Проверить состояние Интернета и выполнить диагностику сети с<br/>'Troubleshooter' (см. раздел 8.1).</li> <li>◊ Проверьте сигнал WLAN на маршрутизаторе. При отсутствии сигнала<br/>требуется повторное подключение кабелей. Если это так,<br/>перезагрузите маршрутизатор, переключив включить/выключить<br/>питание по мере необходимости (см. раздел 7).</li> <li>◊ Проверьте состояние локальной сети Wi-Fi.</li> </ul> |
| Соответствие        | <ul> <li>Сигнал образца не соответствует приложению.</li> <li>◊ Выберите соответствующее приложение (см. раздел 8.4).</li> <li>◊ Если приложение работало ранее, ищите грязь на объективе или вспышке. Для очистки см. раздел 11.3.</li> </ul>                                                                                                    |
| SNR                 | <ul> <li>Соотношение сигнала к шуму слишком низкое.</li> <li>Необходимо, либо:</li> <li>◊ использовать приложение с более высокой мощностью вспышки (см. раздел 8.4)</li> <li>или</li> <li>◊ переместить устройство ближе к образцу. Для измерения расстояния см. раздел 8.5.</li> </ul>                                                                                                    |
| Граница             | Измеренная толщина находится за пределами действительных пределов толщины, установленных для приложения.<br>◊ Образец не соответствует определенным ограничениям качества;<br>установить соответствующие ограничения качества (границы). Смотрите раздел 8.4.                                                                                                    |

Таблица 6: Сообщения об ошибках и корректирующие меры

# 9.2 Коды ошибок

| <b>№</b> Ошибки | Описание                                                       |  |  |
|-----------------|----------------------------------------------------------------|--|--|
|                 | ◊ Корректирующая мера                                          |  |  |
|                 | Получил сообщение 'Ошибка' из облака при измерении.            |  |  |
| 0               | 🛇 Проверьте состояние Интернета и выполните диагностику        |  |  |
|                 | сети с помощью 'Troubleshooter' (см. раздел 8.1).              |  |  |
| 1               | Неправильный параметр.                                         |  |  |
| •               | 🛇 Для получения дополнительной помощи обратитесь в Техническую |  |  |
|                 | поддержку (подробности на стр. 1).                             |  |  |
| 2               | Нет данных о приобретении (ДАЗ) борту.                         |  |  |
|                 | 🛇 Для получения дополнительной помощи обратитесь в Техническую |  |  |
|                 | поддержку (подробности на стр. 1).                             |  |  |
| 3               | Сбор данных (ДАЗ) занят.                                       |  |  |
| 5               | 🛇 Для получения дополнительной помощи обратитесь в Техническую |  |  |
|                 | поддержку (подробности на стр. 1).                             |  |  |
| 4               | Флэш-генератор тайм-аут.                                       |  |  |
|                 | 🛇 Для получения дополнительной помощи обратитесь в Техническую |  |  |
|                 | поддержку (подробности на стр. 1).                             |  |  |
| 5               | Ошибка в получении данных (ДАЗ).                               |  |  |
|                 | 🛇 Для получения дополнительной помощи обратитесь в Техническую |  |  |
|                 | поддержку (подробности на стр. 1).                             |  |  |

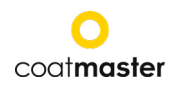

| 6   | Ошибка процесса обработки необработанных данных                                                     |  |  |  |  |
|-----|----------------------------------------------------------------------------------------------------|--|--|--|--|
|     | ◊ Свяжитесь с технической поддержкой (подробности на стр. 1) для                                    |  |  |  |  |
|     | получения дополнительной помощи                                                                     |  |  |  |  |
| 7   | Световой импульс не обнаружен.                                                                      |  |  |  |  |
|     | 🛇 Проверьте, выбрали ли вы правильный энергетический                                                |  |  |  |  |
|     | уровень для приложения (см. раздел 8.4 Меню приложения).                                            |  |  |  |  |
|     | 🛇 Для получения дополнительной помощи обратитесь в Техническую                                      |  |  |  |  |
|     | поддержку (подробности настр. 1).                                                                   |  |  |  |  |
| 8   | Неправильное время светового импульса.                                                              |  |  |  |  |
|     | 🛇 Для получения дополнительной помощи обратитесь в Техническую                                      |  |  |  |  |
|     | поддержку (подробности на стр. 1).                                                                  |  |  |  |  |
| 9   | Не может открыть файл.                                                                              |  |  |  |  |
|     | ФДля получения дополнительной помощи обратитесь в Техническую                                       |  |  |  |  |
|     | поддержку (подробности на стр. 1).                                                                  |  |  |  |  |
| 10  | Облачный тайм-аут.                                                                                  |  |  |  |  |
|     | ◊ Проверьте настройки Wi-Fi.                                                                        |  |  |  |  |
|     | ◊ Проверьте состояние интернета и выполните диагностику                                             |  |  |  |  |
|     | сети с помощью 'Troubleshooter' (см. раздел 8.1).                                                   |  |  |  |  |
|     | Одля получения дополнительной помощи обратитесь в Техническую                                       |  |  |  |  |
|     | поддержку (подробности на стр. 1).                                                                  |  |  |  |  |
| 11  | Неправильный формат сообщения.                                                                      |  |  |  |  |
|     | ◊ Для получения дополнительной помощи обратитесь в Техническую                                      |  |  |  |  |
| 10  | поддержку (подробности на стр. 1).                                                                  |  |  |  |  |
| 12  | Ошибка http.                                                                                        |  |  |  |  |
|     | ◊ Для получения дополнительной помощи обратитесь в техническую<br>пользование (пользование стр. 1)  |  |  |  |  |
| 13  | поддержку (подрооности на стр. т).                                                                  |  |  |  |  |
| 13  | Неизвестная ошиока.                                                                                 |  |  |  |  |
|     | ✓ для получения дополнительной помощи обратитесь в техническую<br>поддержих (подробности на стр. 1) |  |  |  |  |
| 1/  |                                                                                                    |  |  |  |  |
| 17  | © Проверьте настройки Wi-Fi                                                                         |  |  |  |  |
|     |                                                                                                    |  |  |  |  |
|     | сети с помощью 'Troublesbooter' (см. раздел 8 1)                                                    |  |  |  |  |
|     |                                                                                                    |  |  |  |  |
|     | одлержку (подробности на стр. 1)                                                                    |  |  |  |  |
| 15  | Отсечение ИК-сигнала:                                                                               |  |  |  |  |
|     | О Используйте более низкую энергию вспышки (то есть в случае)                                       |  |  |  |  |
|     | если вы используете белый цвет) выберите небелый для вашего                                         |  |  |  |  |
|     | приложения                                                                                          |  |  |  |  |
|     |                                                                                                    |  |  |  |  |
|     | части остынет                                                                                       |  |  |  |  |
|     | ◊ Свяжитесь с технической поддержкой (подробности на стр. 1) для                                    |  |  |  |  |
|     | одучения дополнительной помощи                                                                      |  |  |  |  |
| 16  | Отсечение сигнала фотодетектора:                                                                    |  |  |  |  |
|     | ◊ Свяжитесь с технической поддержкой (подробности на стр. 1) для                                    |  |  |  |  |
|     | получения дополнительной помощи                                                                     |  |  |  |  |
| 17  | Неправильный параметр приобретения:                                                                 |  |  |  |  |
|     | ◊ Свяжитесь с технической поддержкой (подробности на стр. 1) для                                    |  |  |  |  |
|     | получения дополнительной помощи                                                                     |  |  |  |  |
| 119 | Время начала оптимизации не найдено:                                                                |  |  |  |  |
|     | 👌 Свяжитесь с технической поддержкой (подробности на стр. 1) для                                    |  |  |  |  |
|     | получения дополнительной помощи                                                                     |  |  |  |  |
| 120 | Отсечка фотодиода не обнаружена:                                                                    |  |  |  |  |
|     | Свяжитесь с технической поддержкой (подробности на стр. 1) для                                      |  |  |  |  |
|     | получения дополнительной помоши                                                                     |  |  |  |  |

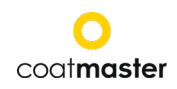

| 471  | Ошибка подгонки:                                                                   |  |  |  |
|------|------------------------------------------------------------------------------------|--|--|--|
|      | Проверить приложение                                                               |  |  |  |
|      | <ul> <li>Если приложение работало ранее, ищите грязь на объективе или</li> </ul>   |  |  |  |
|      | вспышке.                                                                           |  |  |  |
|      | Свяжитесь с технической поддержкой (подробности на стр. 1) для                     |  |  |  |
|      | получения дополнительной помощи                                                    |  |  |  |
| 472  | Предупреждение о подгонке:                                                         |  |  |  |
|      | Проверить приложение                                                               |  |  |  |
|      | <ul> <li>Если приложение работало ранее, ищите грязь на объективе или</li> </ul>   |  |  |  |
|      | вспышке.                                                                           |  |  |  |
|      | <ul> <li>Свяжитесь с технической поддержкой (подробности на стр. 1) для</li> </ul> |  |  |  |
|      | получения дополнительной помощи                                                    |  |  |  |
| 995  | )шибка на основе диапазона:                                                        |  |  |  |
|      | Свяжитесь с технической поддержкой (подробности на стр. 1) для                     |  |  |  |
|      | получения дополнительной помощи                                                    |  |  |  |
| 999  | Сбой в алгоритме:                                                                  |  |  |  |
|      | Свяжитесь с технической поддержкой (подробности на стр. 1) для                     |  |  |  |
|      | получения дополнительной помощи                                                    |  |  |  |
| 9992 | Матрица Theta несовместима:                                                        |  |  |  |
|      | Свяжитесь с технической поддержкой (подробности настр. 1) для                      |  |  |  |
|      | дальнейшей помощи                                                                  |  |  |  |
| 9993 | Отрицательный наклон:                                                              |  |  |  |
|      | Свяжитесь с технической поддержкой (подробности настр. 1) для                      |  |  |  |
|      | дальнейшей помощи                                                                  |  |  |  |

Таблица 7: Коды ошибок и корректирующие меры

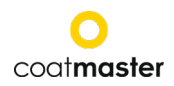

#### 9.3 Часто задаваемые вопросы (FAQ)

| Ключевое слово | Описание                                                                                                    |  |  |  |  |
|----------------|----------------------------------------------------------------------------------------------------|--|--|--|--|
|                | • Причина 🛇 корректирующей меры                                                                                      |  |  |  |  |
|                | Мой coatmaster®Flex не включается.                                                                                   |  |  |  |  |
| Нет старта     | • Батарея почти пуста.                                                                                               |  |  |  |  |
|                | Оподзарядка батареи.                                                                                                 |  |  |  |  |
|                | Мой coatmaster®Flex немедленно выключается после запуска                                                             |  |  |  |  |
| Внезапное      | вспышки.                                                                                                    |  |  |  |  |
| выключение     | • Если это случается редко,                                                                                          |  |  |  |  |
|                | <ul> <li>✓ оставить его и перезапустить устроиство.</li> <li>Соди это происко дит родикарию.</li> </ul>              |  |  |  |  |
|                | <ul> <li>Если это происходит регулярно,</li> <li>А воршити – ЕГох вошому – дортнору – до – обслуживанию –</li> </ul> |  |  |  |  |
|                | ✓ вернуть пех вашему партнеру по обслуживанию,<br>предоставленную на странице 1                                      |  |  |  |  |
| <b>D</b>       | Вентилятор моего coatmaster®Flex не работает.                                                                        |  |  |  |  |
| вентилятор     | • Измерения станут нестабильными.                                                                                    |  |  |  |  |
| не работает    | Отправьте устройство обратно своему партнеру по                                                                      |  |  |  |  |
|                | обслуживанию (стр. 1) для ремонта.                                                                                   |  |  |  |  |
| Внезапная      | coatmaster®Flex вызывает вспышку или несколько вспышек, не                                                           |  |  |  |  |
| вспышка без    | нажимая на кнопку триггера.                                                                                          |  |  |  |  |
| триггер        | • Сильное магнитное поле(т.е. искра порошкового покрытия                                                             |  |  |  |  |
|                | Пушки).                                                                                                    |  |  |  |  |
|                | нестаоильные измерения или различные значения толщины при                                                            |  |  |  |  |
|                | • costmastor®Flox crutino wanto                                                                                      |  |  |  |  |
|                | <ul> <li>Coatmaster⊚пех слишком жарко.</li> <li>♦ Поиск кулер измерения окружающей среды позволяют.</li> </ul>       |  |  |  |  |
|                | coatmaster®Elex остыть, и никогла не оставляйте                                                                      |  |  |  |  |
| Нестабильные   | coatmaster®в прямом солнечном свете в течение длительного                                                            |  |  |  |  |
| результаты     | периода времени.                                                                                                    |  |  |  |  |
|                | • Части, которые необходимо измерить, слишком далеко.                                                                |  |  |  |  |
|                | Оледуйте инструкциям относительно выборочных расстояний в                                                            |  |  |  |  |
|                | разделе 8.5.                                                                                                    |  |  |  |  |
|                | • Неправильный интенсивности вспышки выбран.                                                                         |  |  |  |  |
|                | Выберите подходящий цвет в меню калибровки (см. раздел                                                               |  |  |  |  |
|                | 8.4).                                                                                                    |  |  |  |  |

Таблица 8: Часто задаваемые вопросы

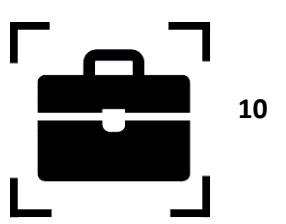

10 Хранение и транспортировка

Чтобы убедиться, что ваш coatmaster®Flex всегда защищен от пыли, грязи, влаги и повреждений, всегда храните измерительные приборы, маршрутизатор и батареи безопасно в транспортном кейсе, когда он не используется.

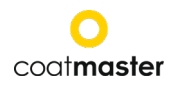

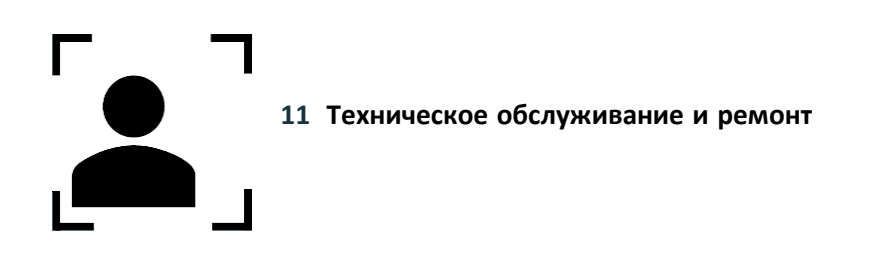

Для любого ремонта или обслуживания устройства, за исключением обслуживания света, пожалуйста, свяжитесь с нашей горячей линией технической поддержки (контактные данные на странице 1).

Легкое техническое обслуживание: coatmaster®Flex должен быть проверен, по крайней мере еженедельно, на чистоту фильтра на входе, и прозрачность переднего стекла на чистоту.

В случае любого другого взлома или открытия устройства гарантия немедленно прекращается.

Таблица 9, дает вам обзор элементов, которые необходимо регулярно поддерживать на вашем coatmaster®Flex:

| пункт                    | Уровень описания                          | Уровень<br>обслуживания | Может произвести |
|--------------------------|-------------------------------------------|-------------------------|------------------|
| Входной фильтр           | Регулярное<br>техническое<br>обслуживание | L1                      | пользователь     |
| Батарея                  | Заменить элемент,<br>когда<br>необходимый | L1                      | пользователь     |
| Инфракрасный<br>фильтр   | Ежегодное<br>техническое<br>обслуживание  | L2                      | CSP*             |
| Уплотнительное<br>кольцо | Ежегодное<br>техническое<br>обслуживание  | L2                      | CSP*             |

Таблица 9: Элементы, которые должны быть сохранены и уровень обслуживания

Уровень обслуживания:

Уровень 1(L1): может быть сделано пользователем coatmaster®Flex. Уровень 2(L2): должно быть сделано только партнером coatmaster (CSP).

\*- партнеры coatmaster, производитель/дилер/дистрибьютор.

Обслуживание уровня 2 пользователем или любым техническим специалистом, за исключением уполномоченного партнера по обслуживанию Coatmaster, запрещено. В таком случае гарантия немедленно прекращается.

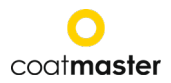

#### 11.1 Замена входного фильтра

Входной фильтр должен быть проверен, по крайней мере еженедельно, пользователем coatmaster®Flex, чтобы избежать неисправности устройства. Если он грязный, измените фильтр; в противном случае, изменить фильтр каждую вторую неделю или после 80 часов использования, в зависимости от того, что раньше.

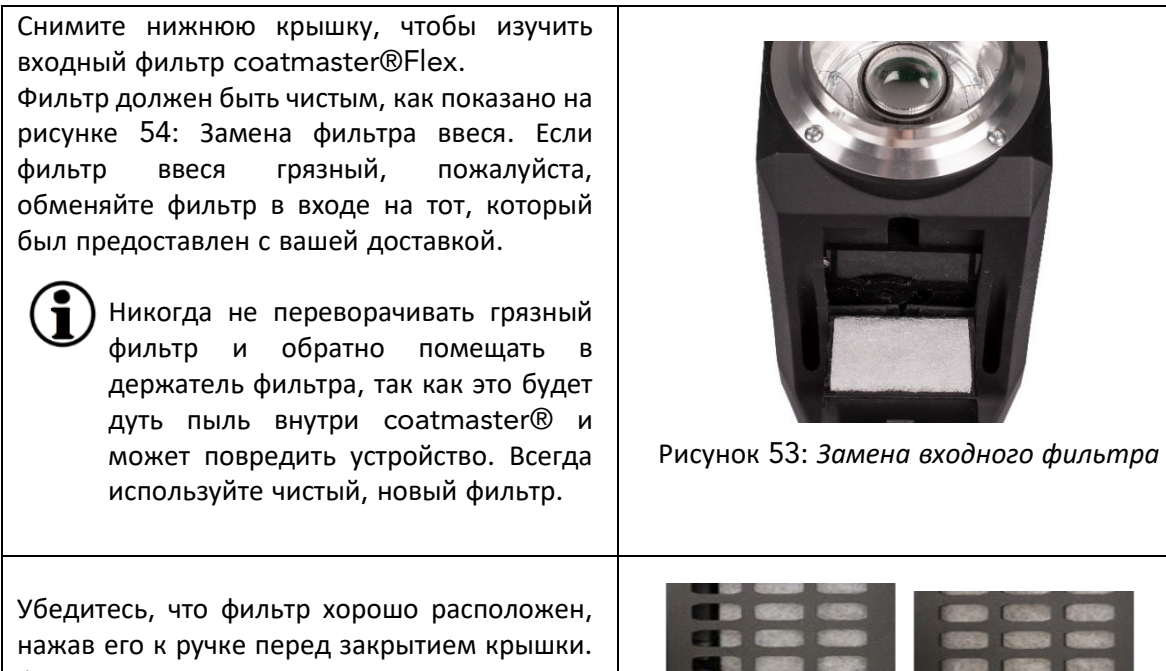

Фильтр должен покрывать всю поверхность сетки, и после закрытия крышки фильтра пространство не должно быть видно, так как показано на рисунке 55: Позиционирование фильтра входов.

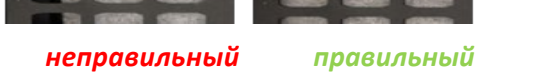

Рисунок 54: Позиционирование фильтра

Никогда не пытайтесь очистить вход и розетки фильтры со сжатым воздухом, так как это будет дуть частиц пыли внутри coatmaster®Flex и, возможно, нажмите фильтры от их правильного положения.

#### 11.2 Очистка и уход

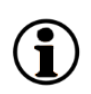

После охлаждения coatmaster®Flex очистите чистыми, сухими, без ворсинки бумажными тряпками. Никогда не очищайте переднее стекло или объектив с помощью чистящих средства на основе спирта!

Не очищайте устройство сжатым воздухом (под давлением)!

#### 11.3 Гарантия устройства coatmaster®Flex

Гарантия на бесконтактный толщиномер coatmaster®Flex один год.

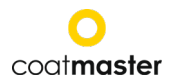

#### 12. Описание АРІ-интерфейса

Текущий API можно найти по адресу: https://bit.ly/3mO0GtT Или отсканируйте QR-код:

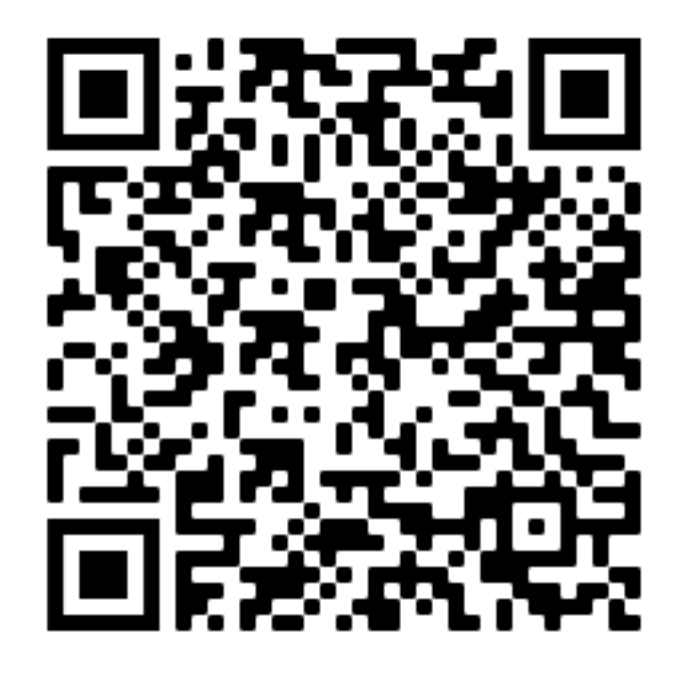

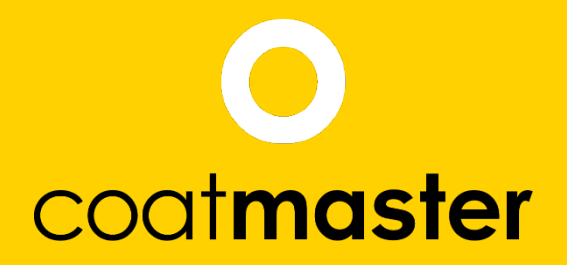

coatmaster AG Flugplatzstrasse 5 CH-8404 Winterthur +41 52 2120277 info@coatmaster.com www.coatmaster.com